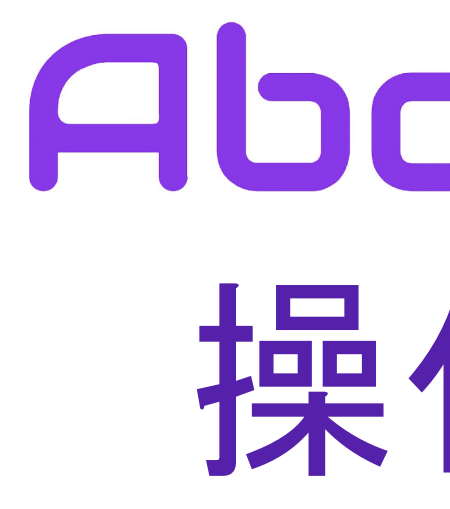

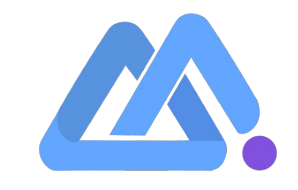

# Abotalk 操作手册

### 登入资讯 (开户后客服会提供以下资讯)

【管理員平台系統登錄】 呼叫中心系统:<u>https://www.abotalk.com/#/login</u> 机构编号: 用户名: 密码:

【坐席網頁平台登錄】 呼叫中心系统:<u>https://www.abotalk.com/#/login</u> 机构编号: 分機號:1001-1010 密码:

【小電話/軟電話的帳號設定】 分機號:1001 密碼: 服務器域名: SIP域:<u>sipa.abotalk.com</u> 管理后台可执行任务发布、分机分组管理、 意向设定及机器人BOT编写

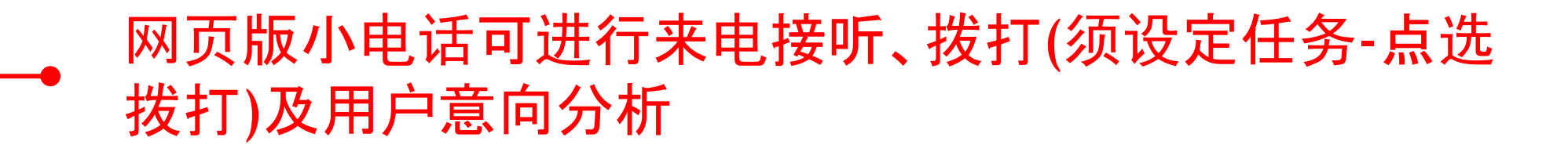

─• 设定软电话资讯

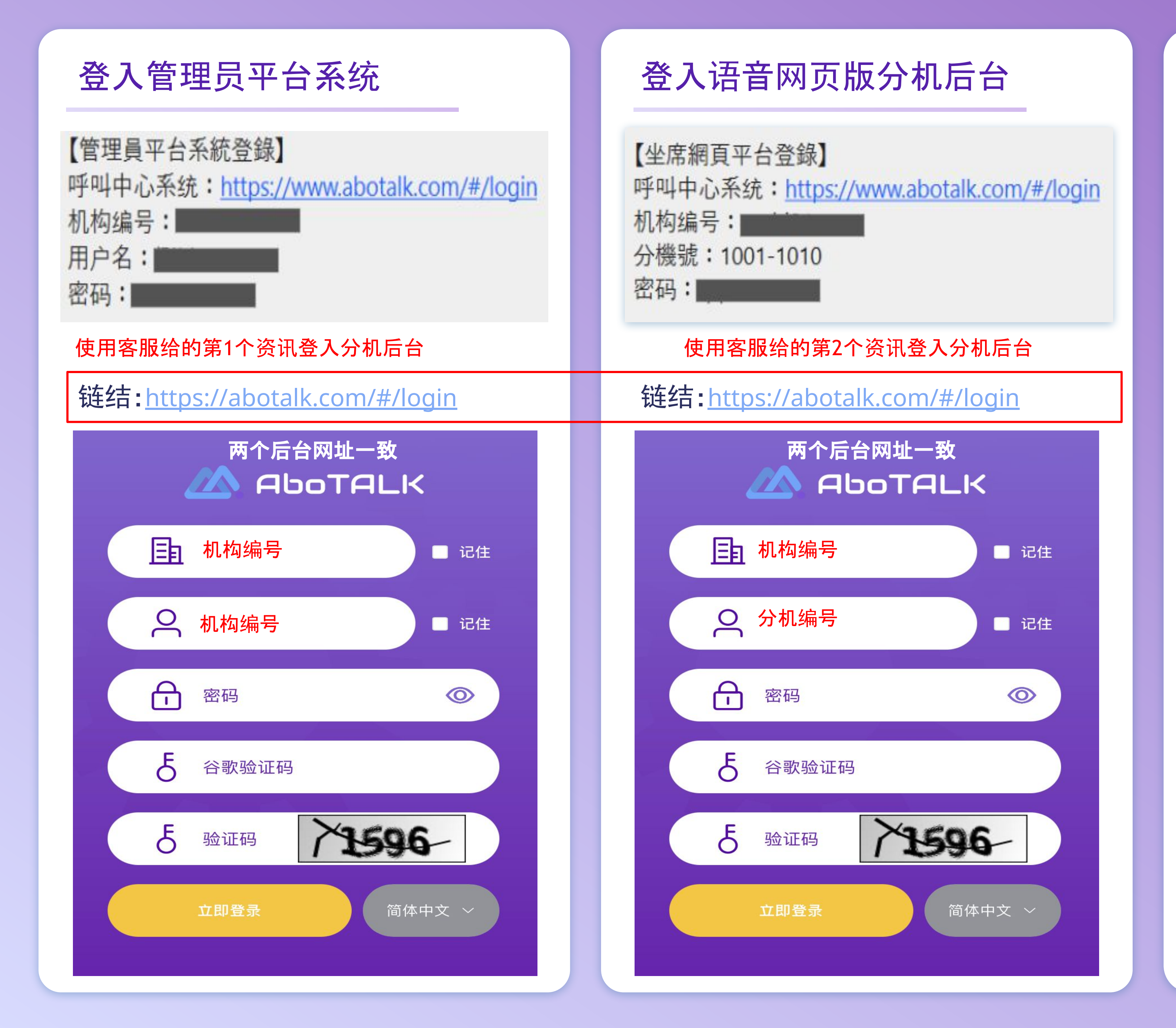

# 如何双开平台

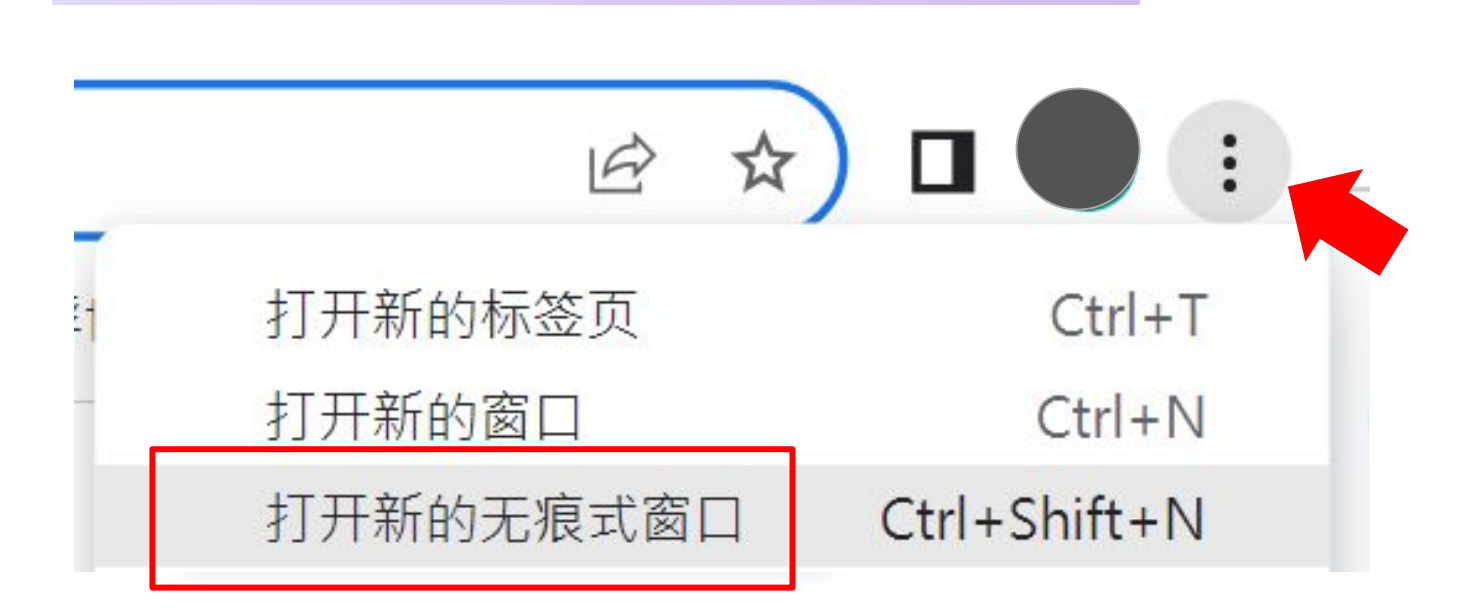

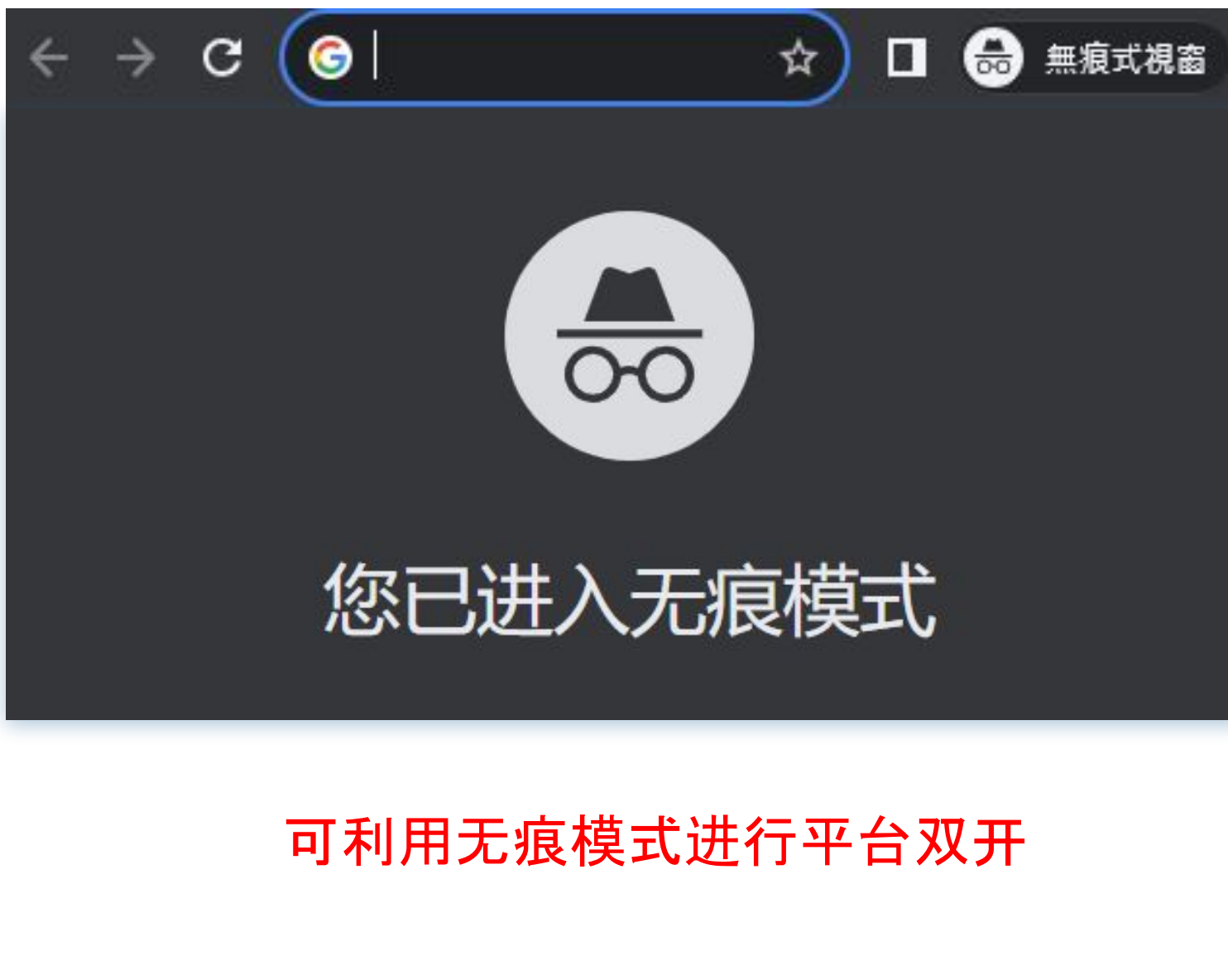

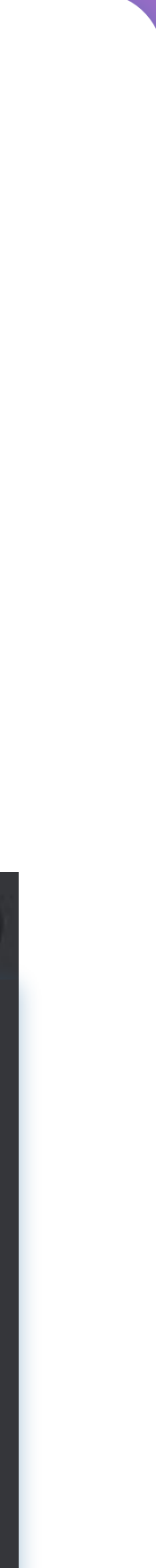

### 坐席工作台

### 管理台发布群呼任务后, 可于客户意向对拨打客户进行意向分类

| 客户意向      |       |                        |       |         |            |
|-----------|-------|------------------------|-------|---------|------------|
| 客户资料      | 被叫号码  |                        | Q 查找  |         |            |
| 被叫号码      | 客户资料  | 接通时间 🜲                 | 备注    | 意向      | 确定提交       |
| 980131967 |       | 2023-08-09<br>15:36:46 | 请填写备注 | 请选择意向 > | ✿ 操作 ∨     |
| 980131967 |       | 2023-08-09<br>15:35:04 | 请填写备注 | 请选择意向 ~ | ✿ 操作 ∨     |
| 980131967 |       | 2023-08-09<br>15:33:40 | 请填写备注 | 请选择意向 ~ | ✿ 操作 ∨     |
| 980131967 |       | 2023-08-09<br>15:30:45 | 请填写备注 | 请选择意向 ~ | ✿ 操作 ∨     |
| 共4条 10条/页 | < 1 > | 前往 1 页                 |       |         | ℓ 提交     ℓ |

| 客戶資料 | 4    | 被叫號碼                   | Q 查找  |     | ø |
|------|------|------------------------|-------|-----|---|
| 鵺    | 客戶資料 | 接通時間                   | 備註    | 意向  |   |
| 1967 |      | 2023-08-09<br>15:38:20 | 請填寫備註 | 想知道 | Q |
| 4    |      |                        |       |     |   |

### 如有设定错误的意向可以在下方当日提交意向中进行修改

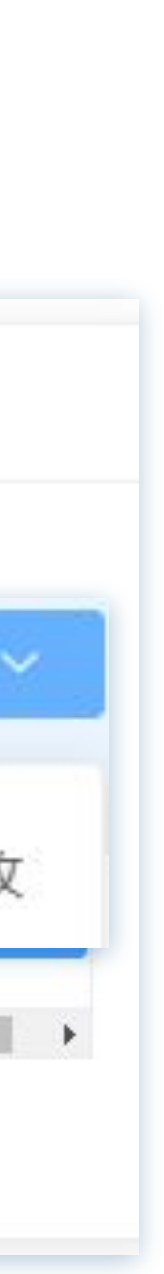

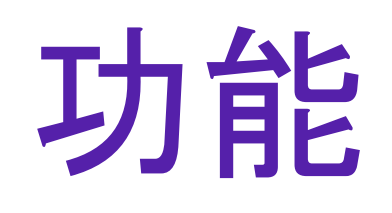

- ▶ 手拨功能操作
- ▶ 语音呼叫操作
- ▶ 呼叫后拨放音频系统操作
- 发放音频后转人工功能操作
- ▶ AI语音机器人操作
- ▶ 通话及任务纪录查询

# 手拨功能操作

可使用分机软电话

### 步骤1 下载安装microsip程式

### 下载网址:

https://www.microsip.org/downloa d/MicroSIP-3.21.3.exe

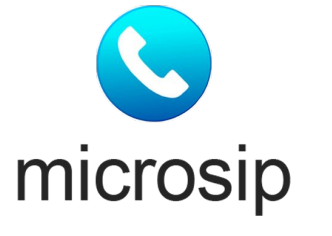

### 步骤2 新增帐户

|              | 2.00         | 2     |   |
|--------------|--------------|-------|---|
| 1            | ZABC         | 3 DEF | - |
| <b>4</b> GHI | 5 JKL        | 6 MNO |   |
| 7 PORS       | <b>8</b> TUV | 9wxyz |   |
| *            | 0            | #     |   |
| R            | +            | С     |   |
| ۲            | 呼叫           | Ģ     |   |
| -            |              | 1     | + |
|              |              |       | + |

| - 1 |                                                              |             |
|-----|--------------------------------------------------------------|-------------|
| ,   | 1006@kdm1989<br>1006@kdm1989<br>1006@kdm1989<br>1006@kdm1989 |             |
|     | 编辑账号                                                         | Ctrl+M      |
|     | 添加账号                                                         |             |
|     | 设置                                                           | Ctrl+P      |
|     | 快速拨号                                                         | Ctrl+S      |
|     | <b>总在最前面</b><br>查看日志文件                                       |             |
|     | 访问网站                                                         | Ctrl+W      |
|     | 帮助                                                           | Ver. 3.21.3 |
|     | 退出                                                           | Ctrl+Q      |
|     |                                                              |             |

## 步骤3 填入软电话资讯

| 伥号 |                      |
|----|----------------------|
|    | 标签 <mark>/</mark> 备注 |
|    | SIP 服务器              |
|    | SIP 代理               |
|    | 用户名*                 |
|    | 域名*                  |
|    | 登录名                  |
|    | 密码                   |
|    |                      |
|    | 显示名称                 |
| ì  | 语音信箱号码               |
|    | 拨号前缀                 |
|    | 拨号方案                 |
|    |                      |
|    | 加密媒体                 |
|    | 透传                   |
|    | 公共地址                 |
|    | 刷新注册                 |
|    |                      |
|    |                      |
|    |                      |

|                        | ×   |
|------------------------|-----|
|                        | ]   |
| sipa.abotalk.com:27501 | 2   |
| sipa.abotalk.com:27501 | 2   |
| 分机号                    | 2   |
| 机构编号                   | 2   |
|                        | 2   |
| ••••••• 分机密码           | 2   |
| 显示密码                   |     |
|                        | 2   |
|                        | 2   |
|                        | 2   |
|                        | _ 2 |
| Hide Caller ID         | 1   |
| □ 三茶用 ~                | 2   |
| TCP ~                  | 2   |
| 自动~                    | 2   |
| 300 保持在线 15            |     |
| □发布状态                  | 2   |
| □ 允许 IP 重写             | 2   |
| ICE                    | 2   |
| □ 禁用会话计时器              | 2   |
| 保存 取消                  |     |

### 步骤4 完成设定

| 😉 Mi | croSIP - | 1006 |  | Х |
|------|----------|------|--|---|
| 拨号盘  | 呼叫记录     | 联条人  |  | • |

### 号码格式:区码+手机号码

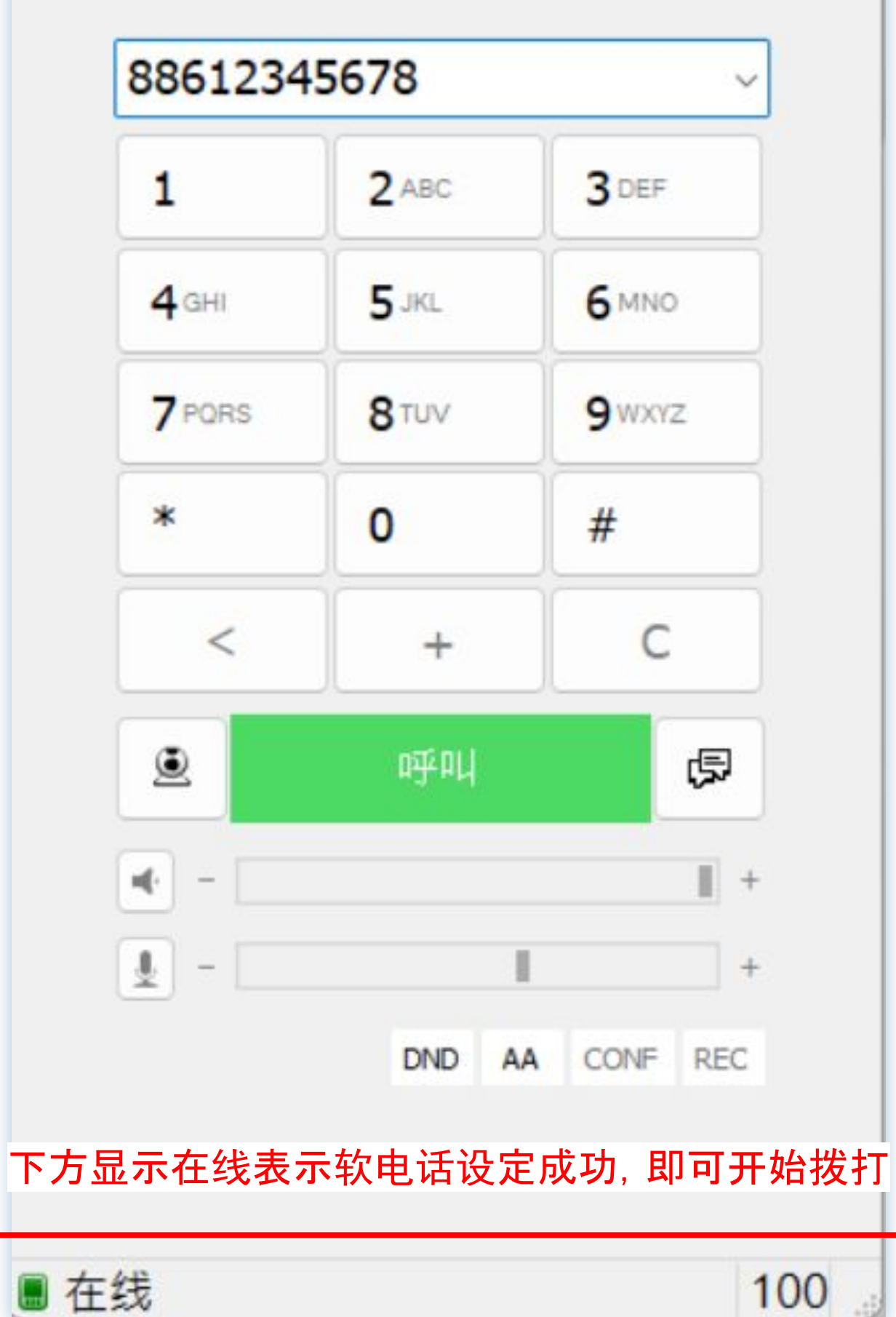

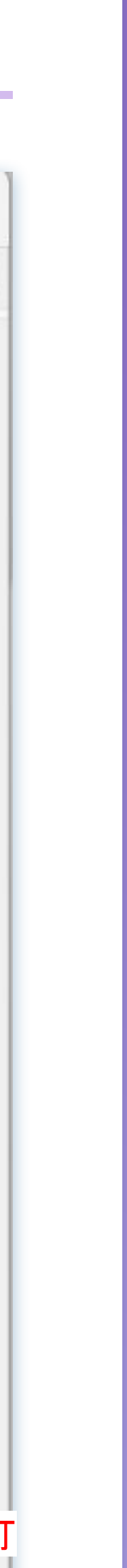

# 语音呼叫功能

需先设定好分机软电话 (设定方式参考手拨系统操作) 并确认执行该任务分机为上线状态

### 步骤1 设定客户意向

| 账号管理     | 仪表板 ● 客户意向 × |
|----------|--------------|
| ■ 基础信息 ^ | 标签组          |
| 机构管理     |              |
| 充值审核     | 点击新增<br>教育文案 |
| 分机管理     | A(英文) E      |
| 客户意向     |              |

# 新増标签组 \*标签组名称 请输入标题 标签 + 取消 确定

新增符合需求想分类的客户类型

### 步骤2 将分机分组

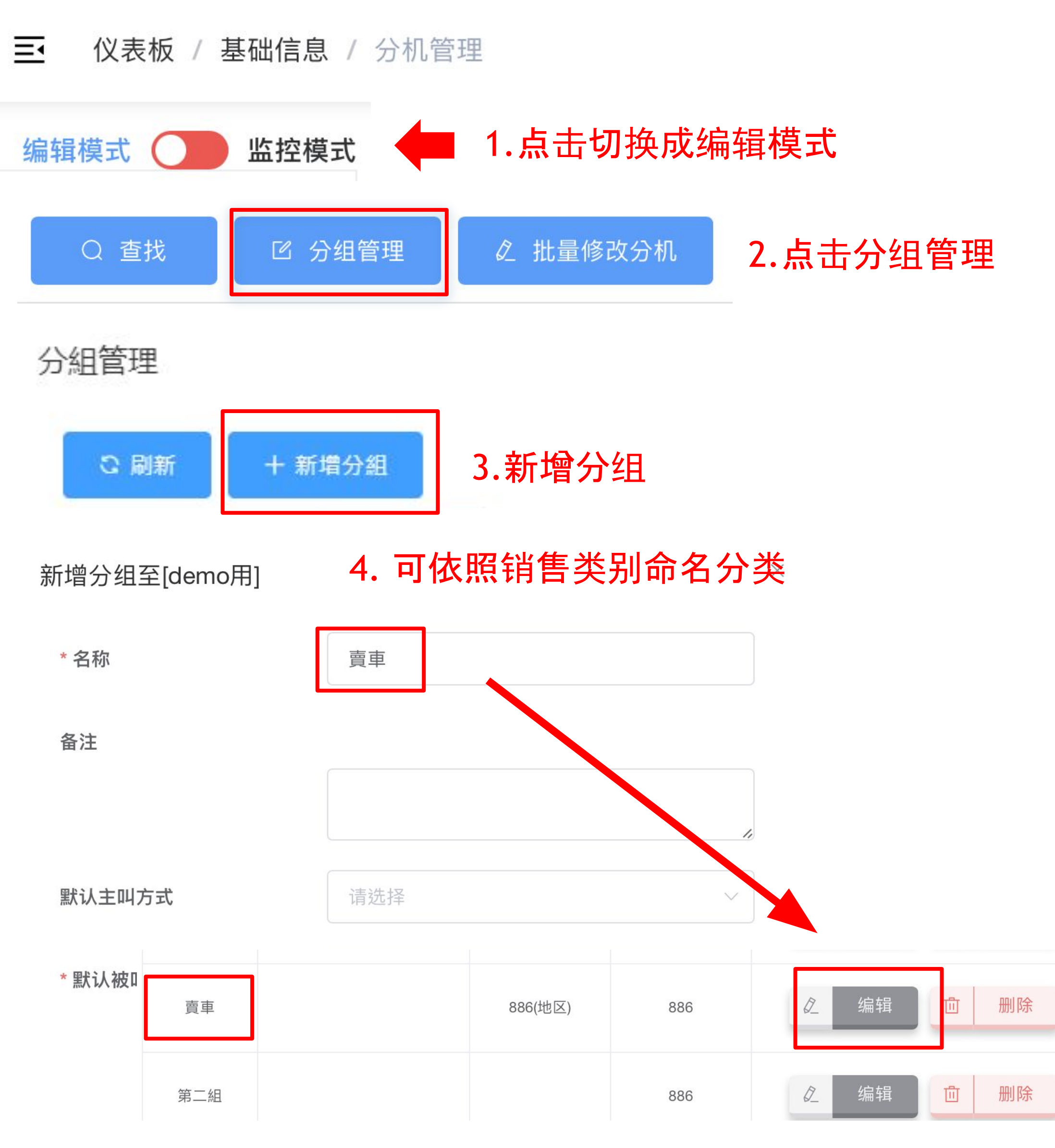

### 步骤3 设定群呼任务

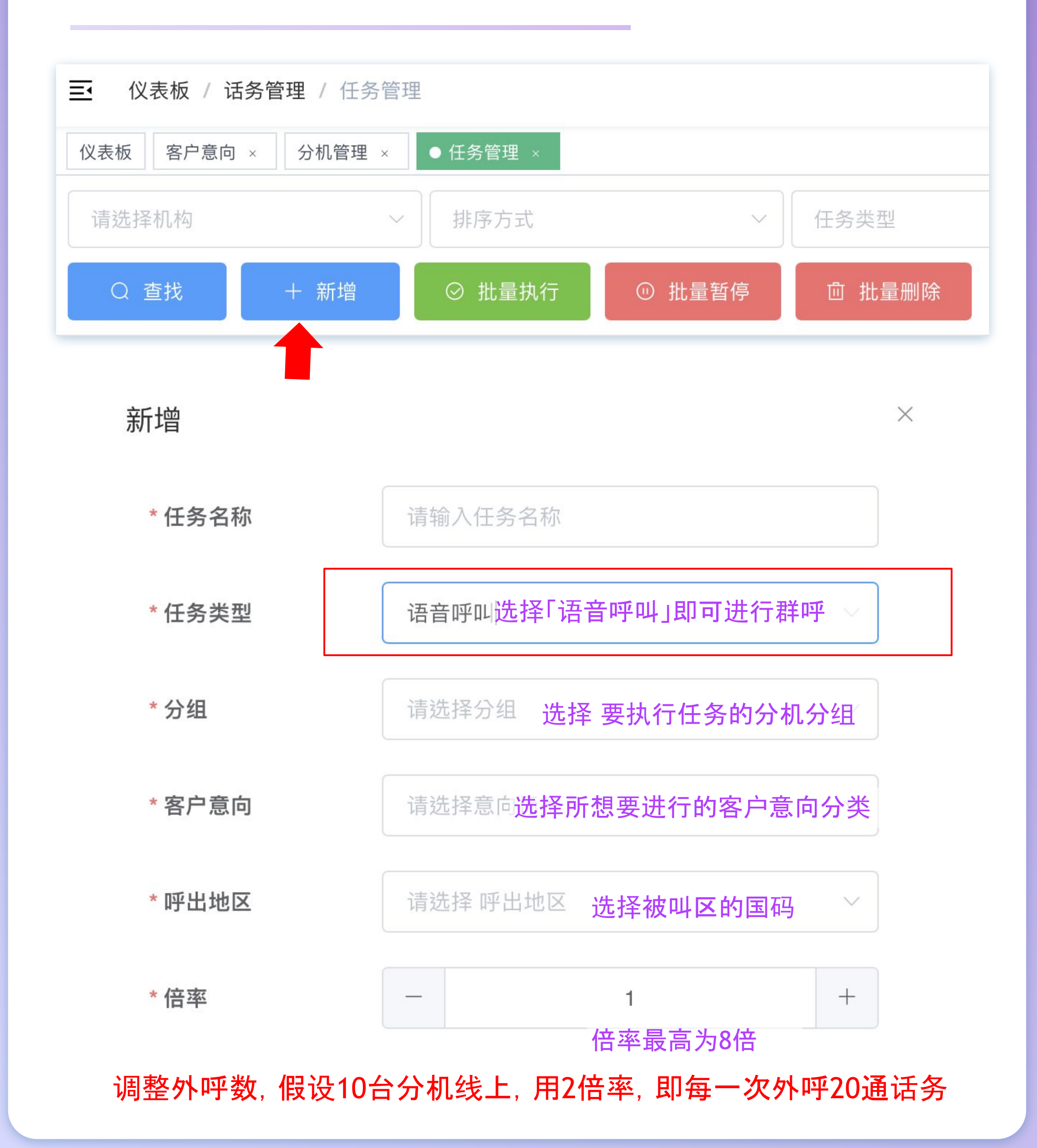

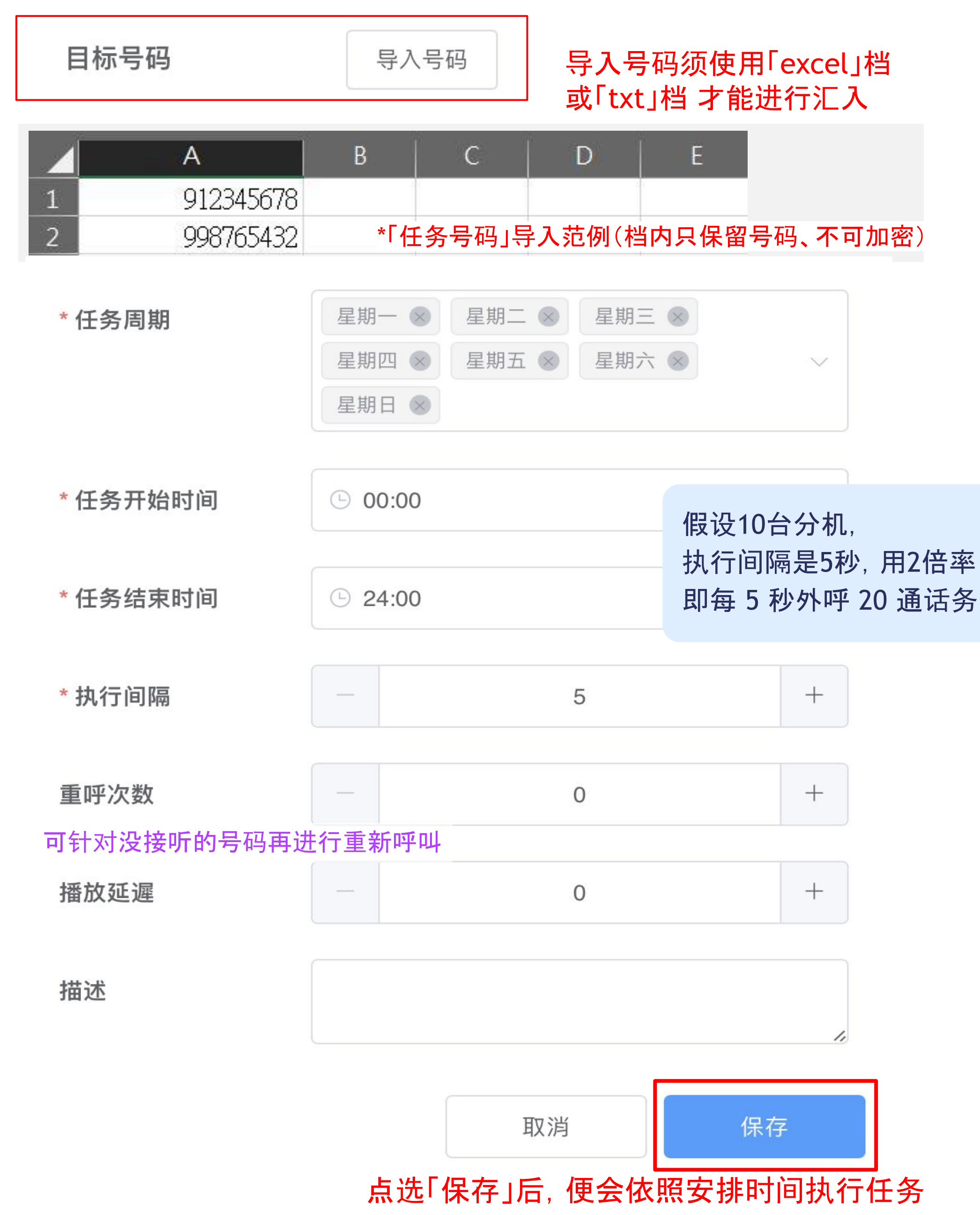

率 务

# 呼叫后拨放音频功能操作

不须设定分机软电话

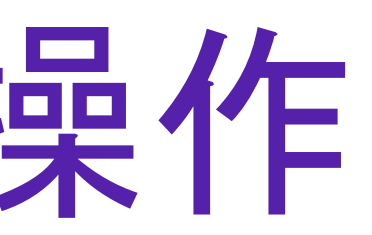

### 步骤1 上传音档

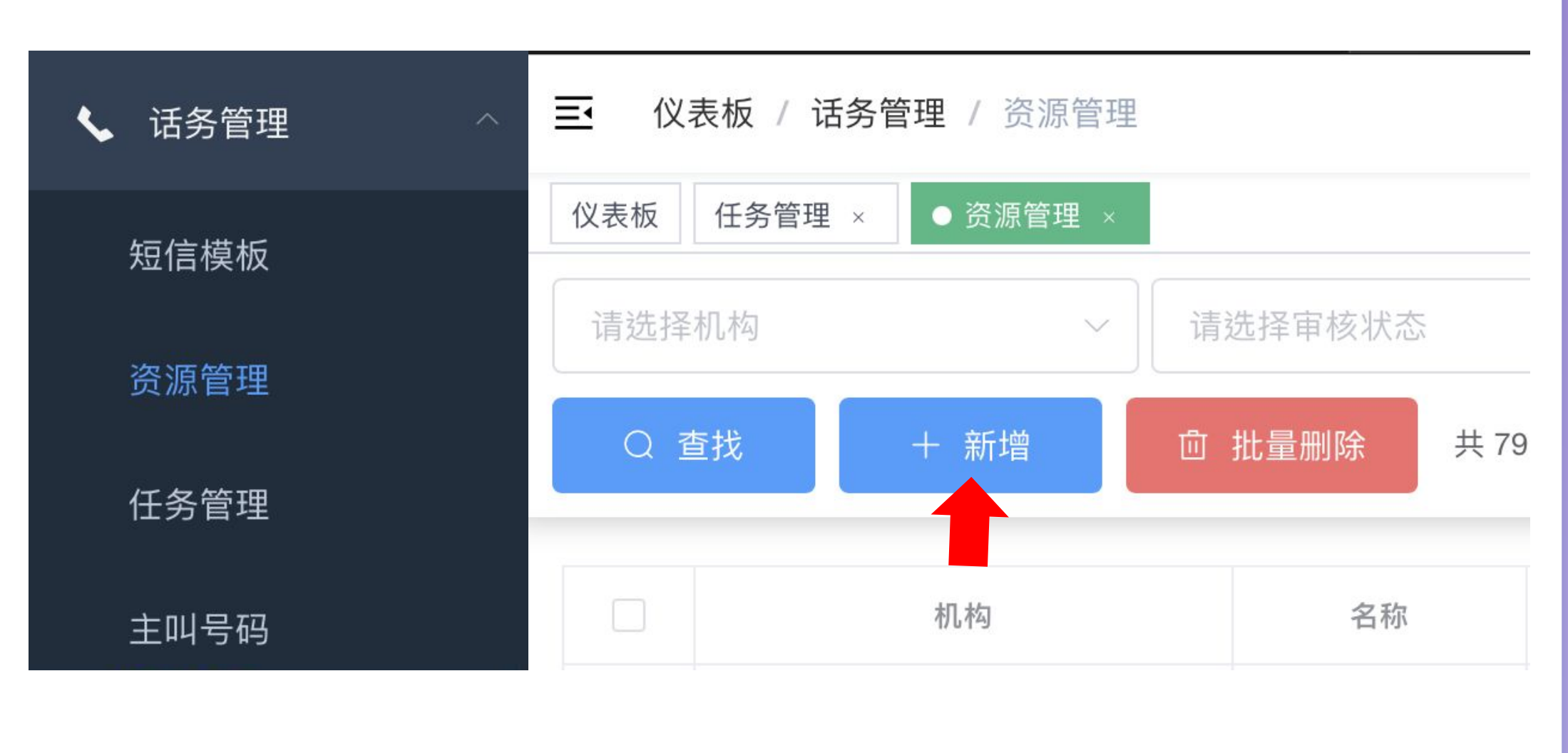

### 新增

 $\times$ 

| * 名称 |      |  |
|------|------|--|
| 音频文件 | 选择文件 |  |

### 音档格式:请上传mp3或wav且大小不超过10M的文件

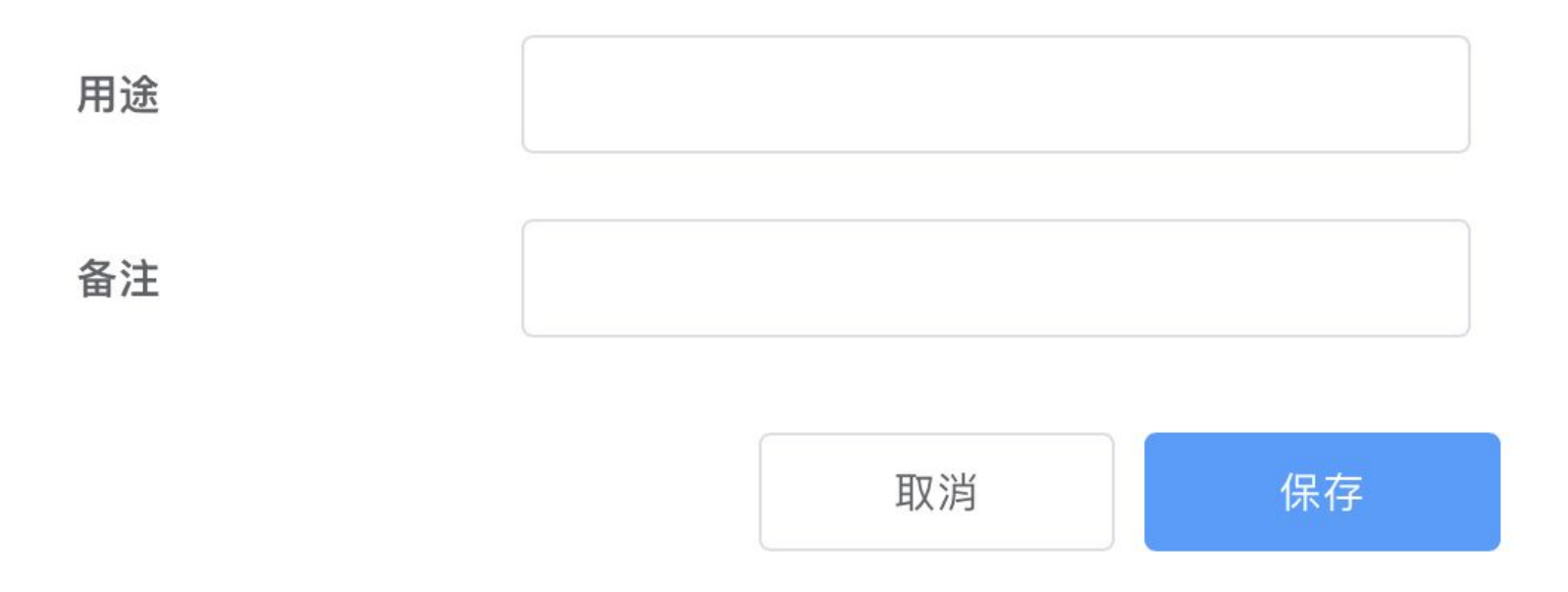

| 24称: demo用 123 待审核 | 机构        | 名称  | 用途 | 审核状态 |
|--------------------|-----------|-----|----|------|
|                    | 名称: demo用 | 123 |    | 待审核  |

### 上传音档后请提供机构编号,并与客服联络进行音档审核

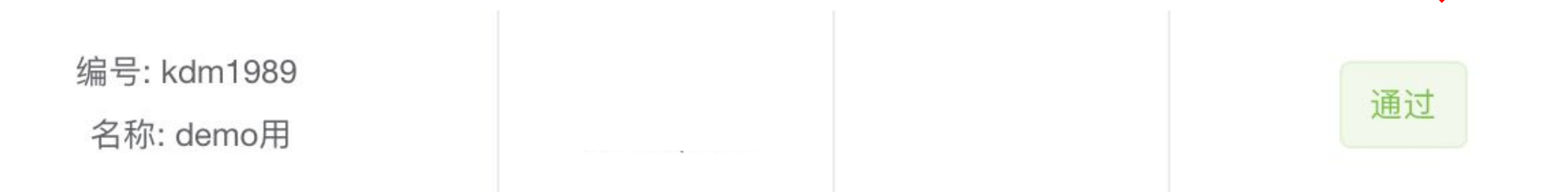

### 审核状态转为通过后,才可进行 呼叫后拨放音频设定

### 步骤2 设定呼叫后拨放音频任务

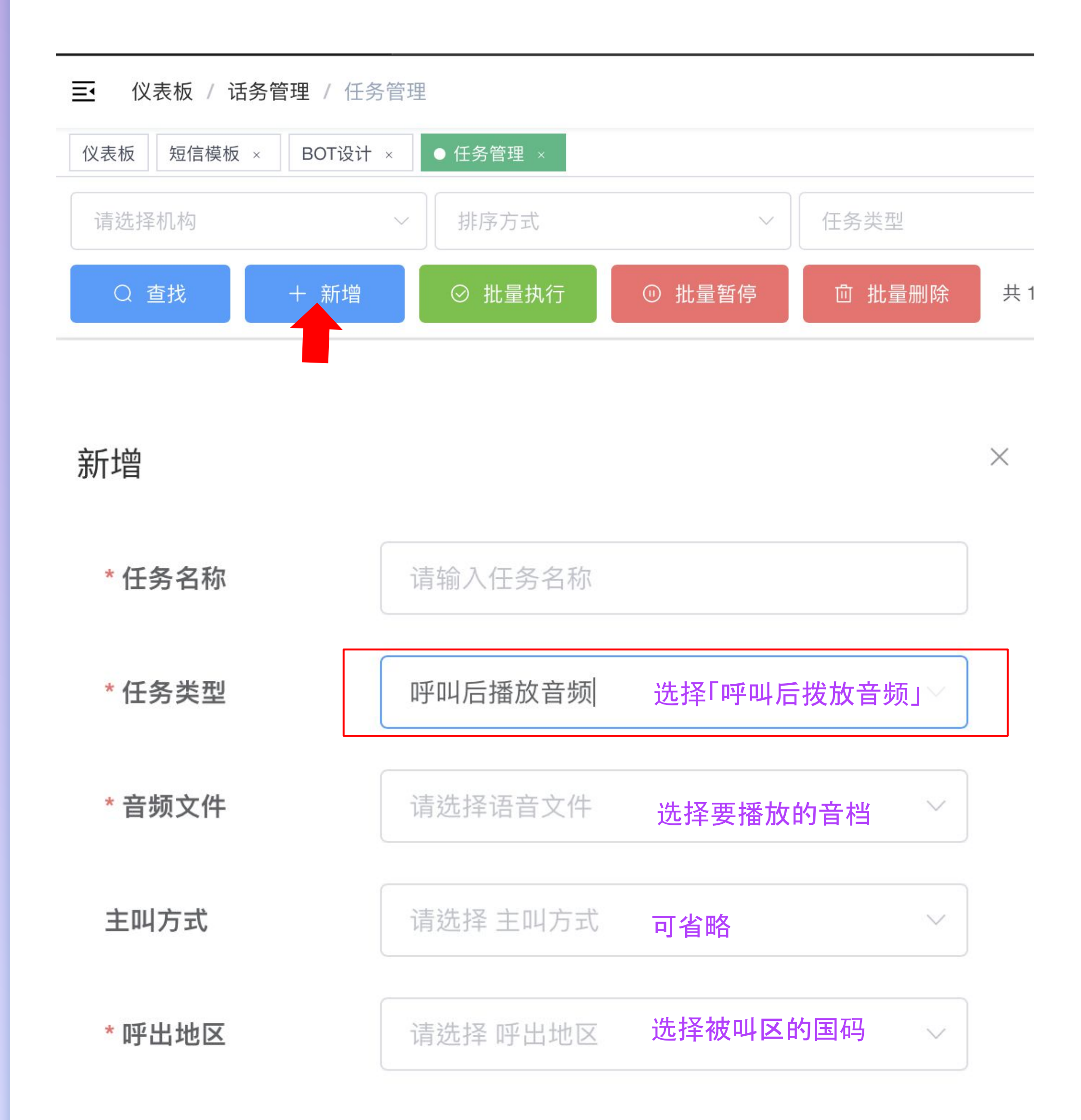

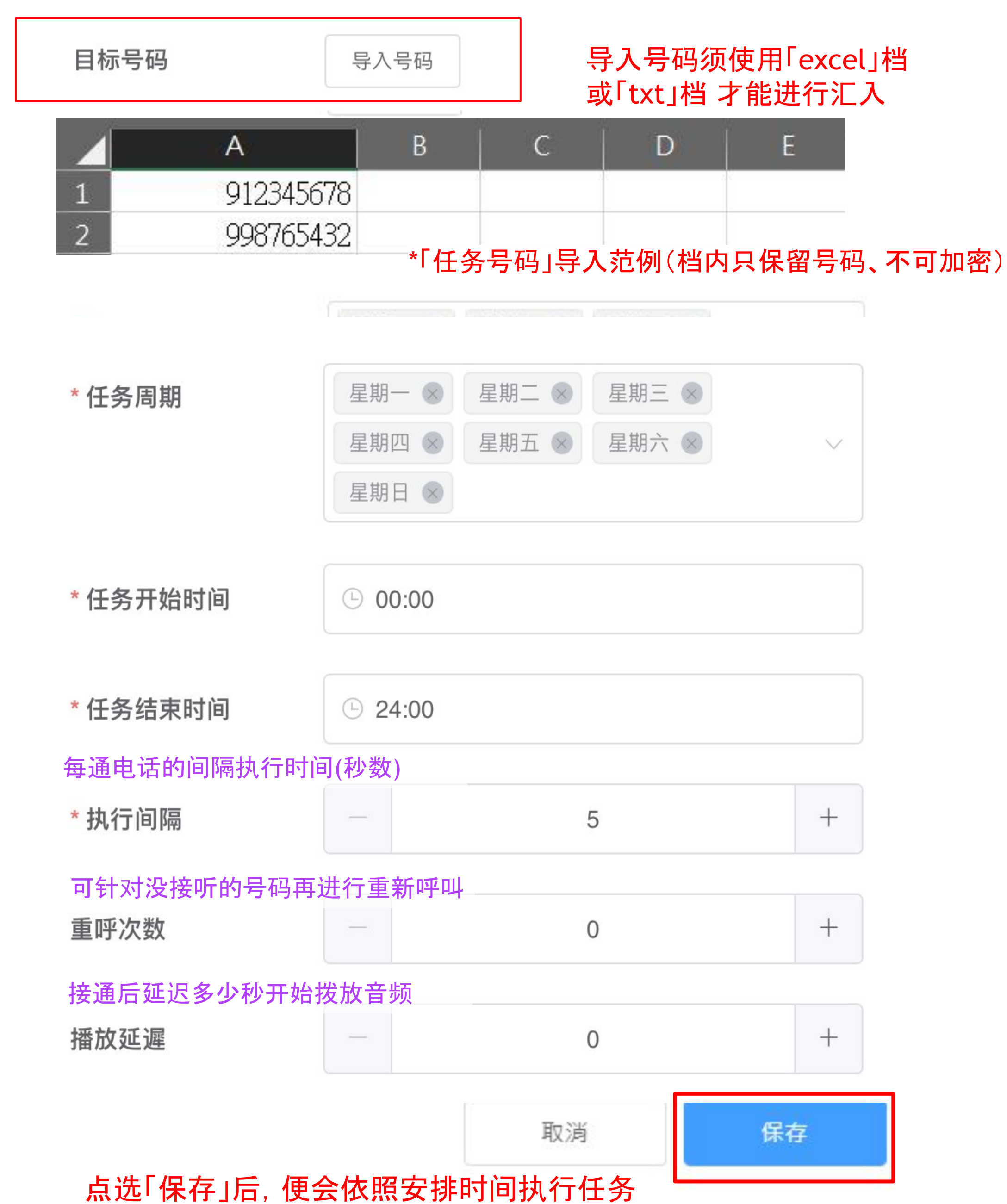

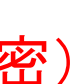

# 拨放音频后转人工功能操作

确认执行该任务对应的分组分机软电话上线

播放音頻後轉人工 音档拨放完毕自动转接人工

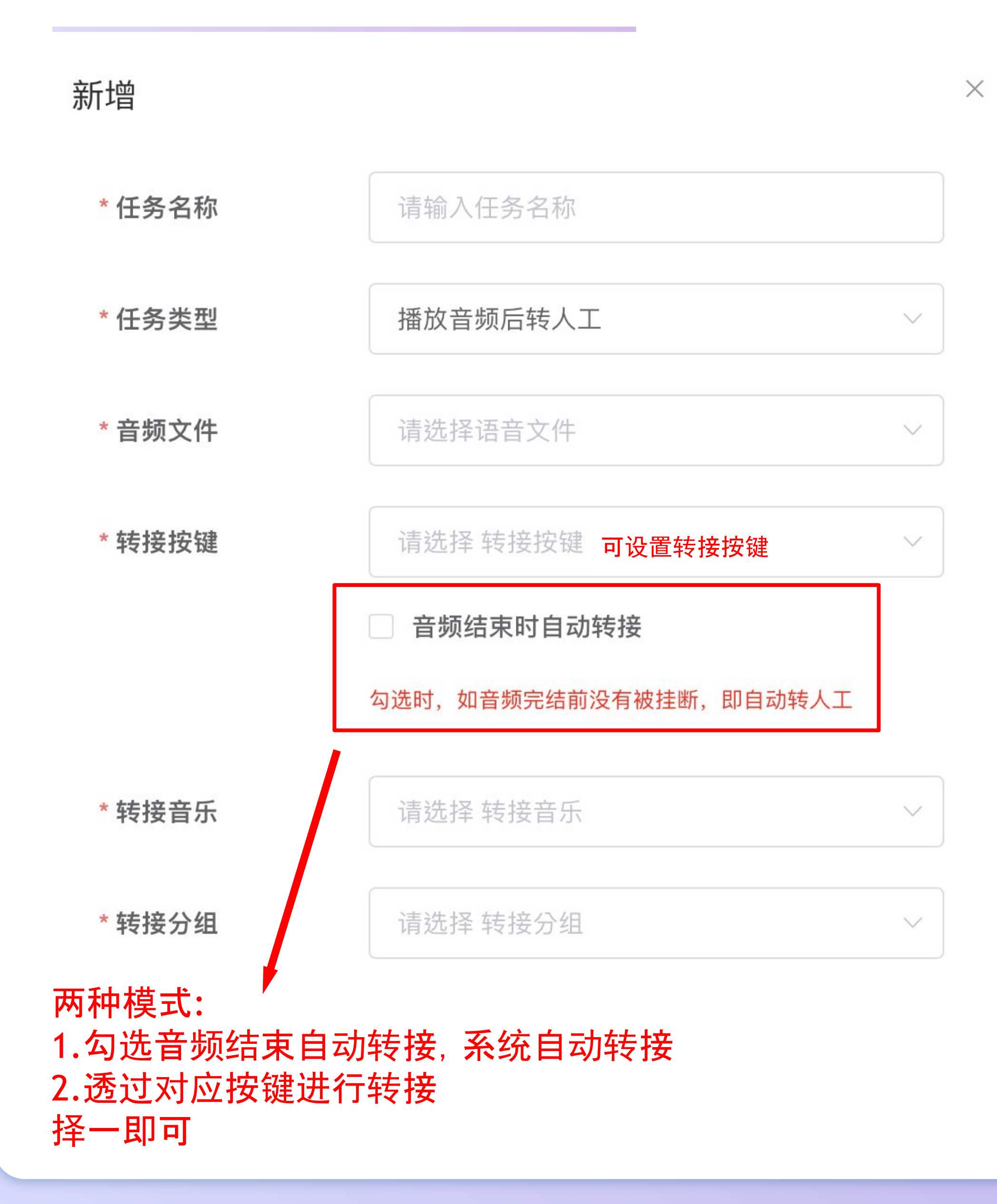

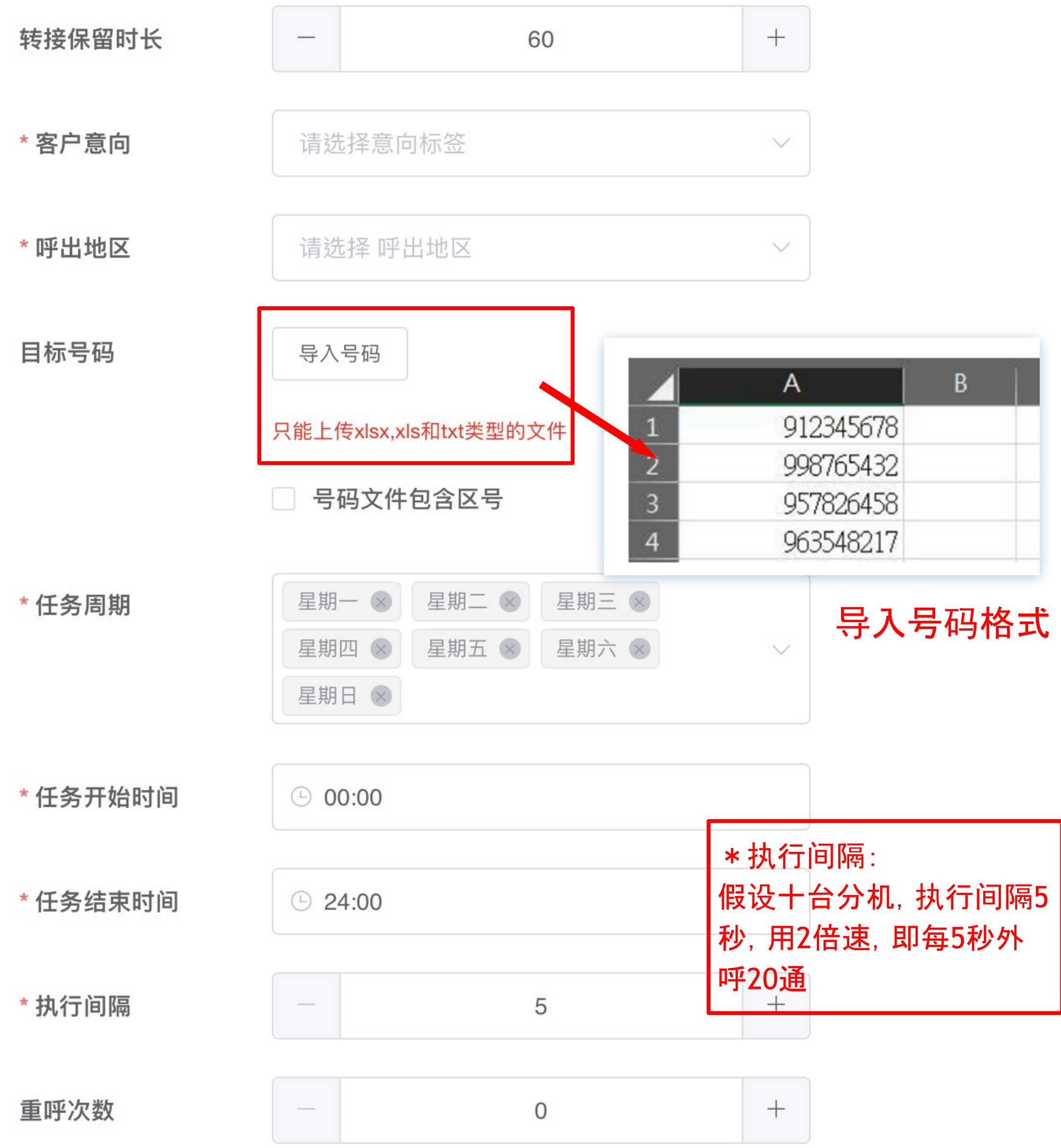

# AI语音机器人操作

### 步骤1 设定客户意向

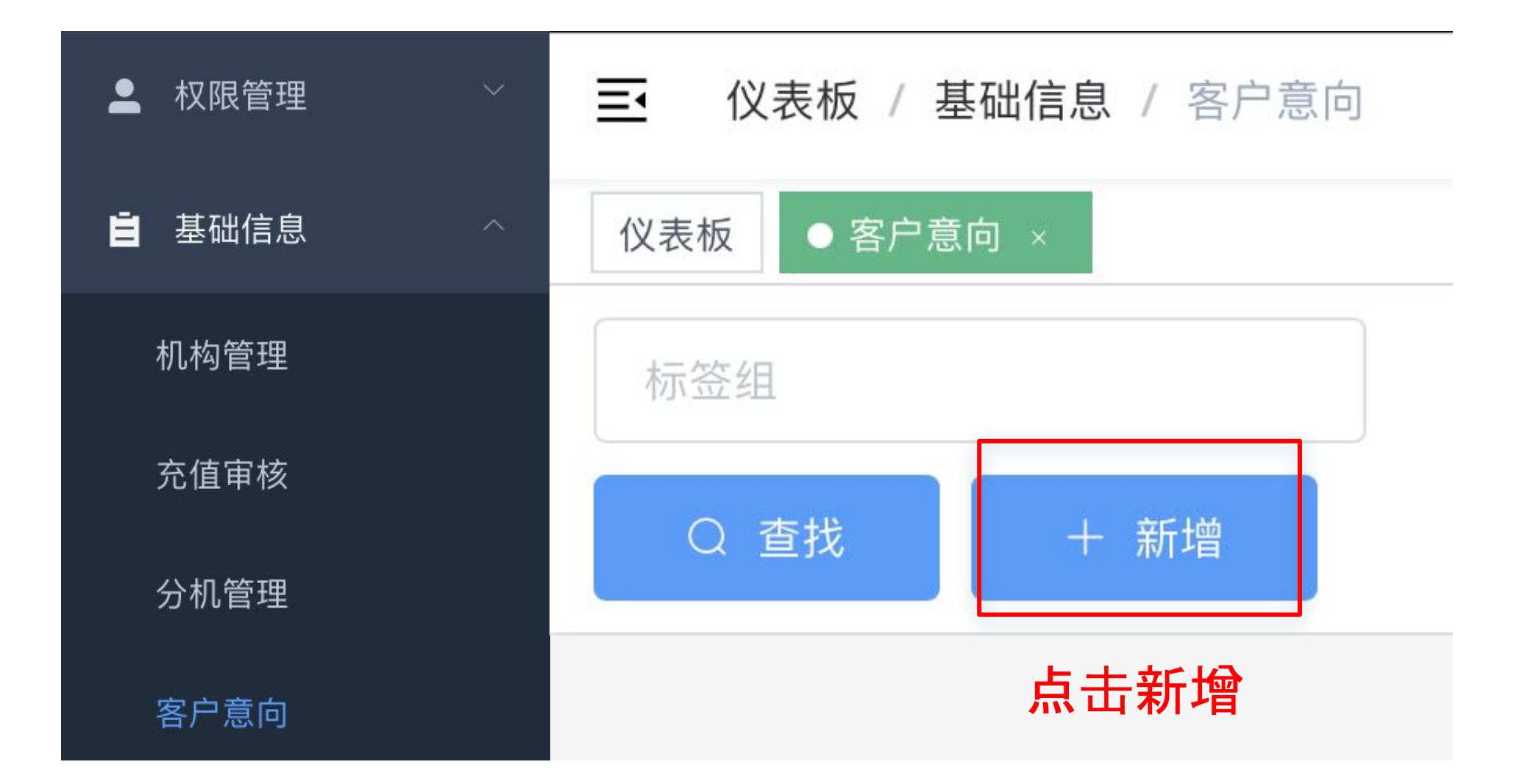

| *标签组名称 请输入标题 |  |
|--------------|--|
|              |  |
| 标签 +         |  |
| 取消 确定        |  |

### 新增符合需求想分类的客户类型

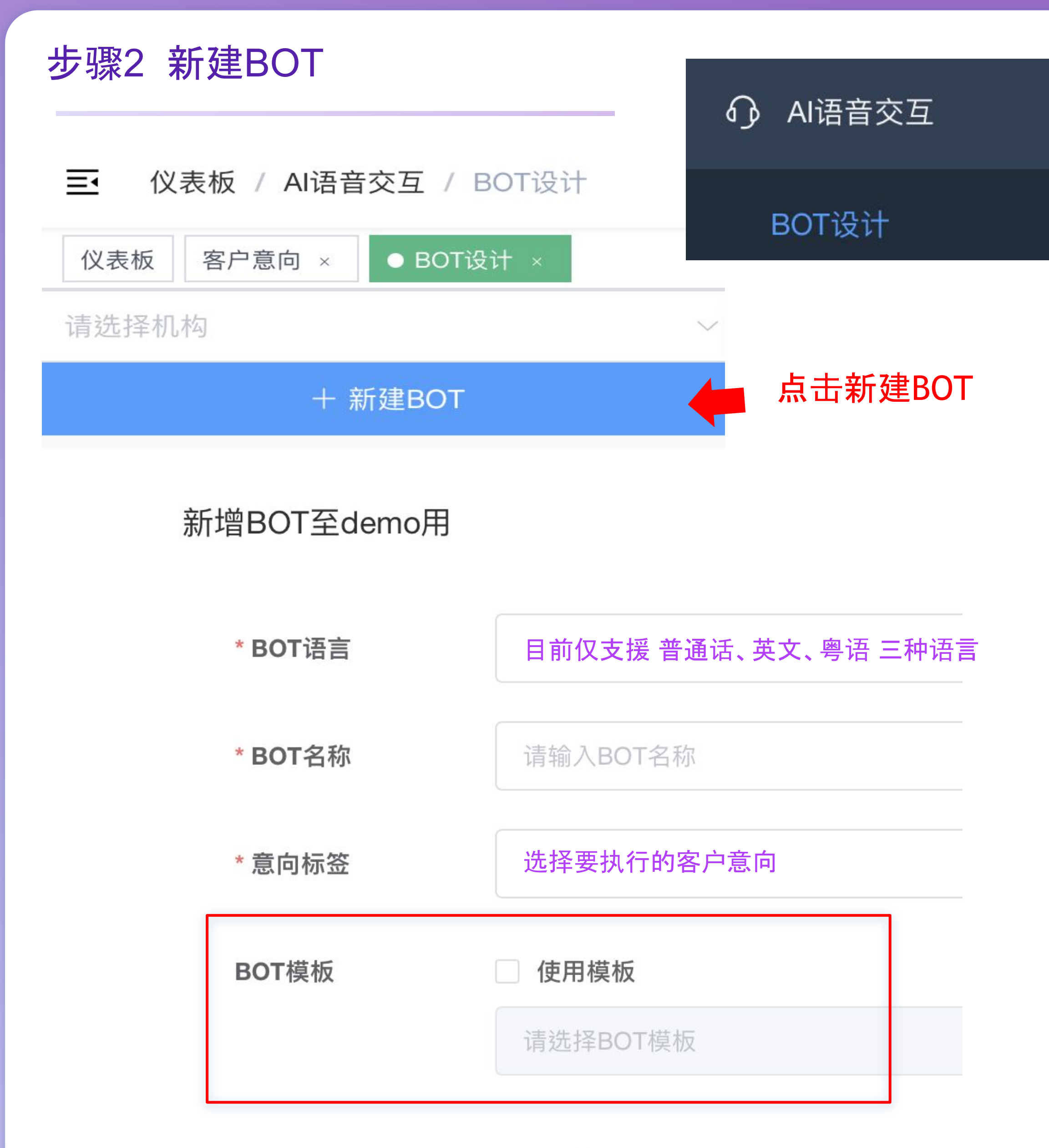

### 若无可用模板, 可直接按确定

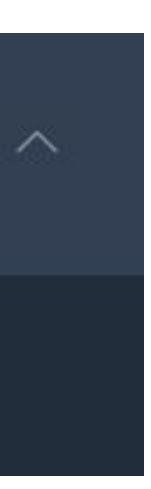

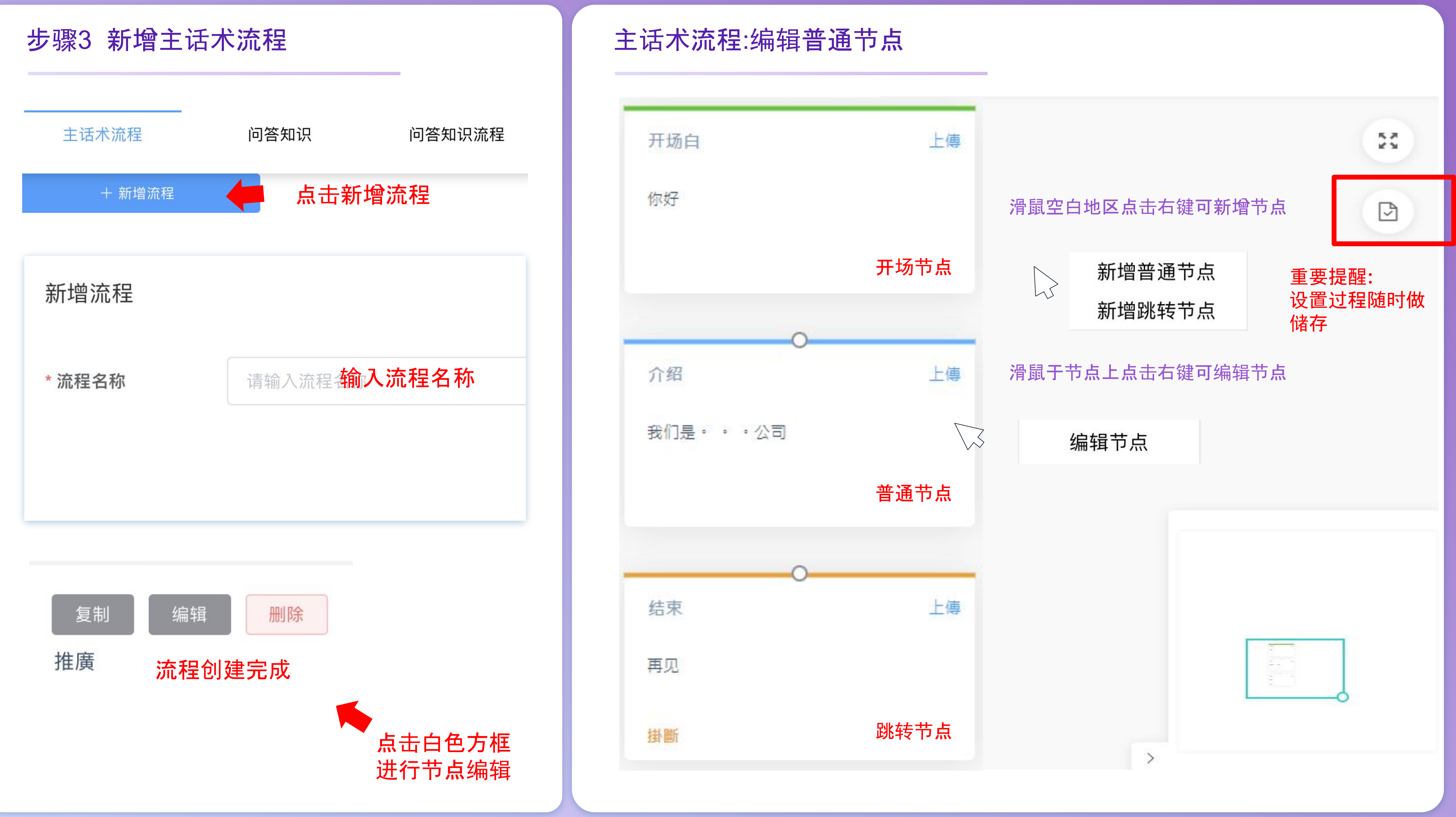

普通节点-关键字设定

### 编辑开始节点

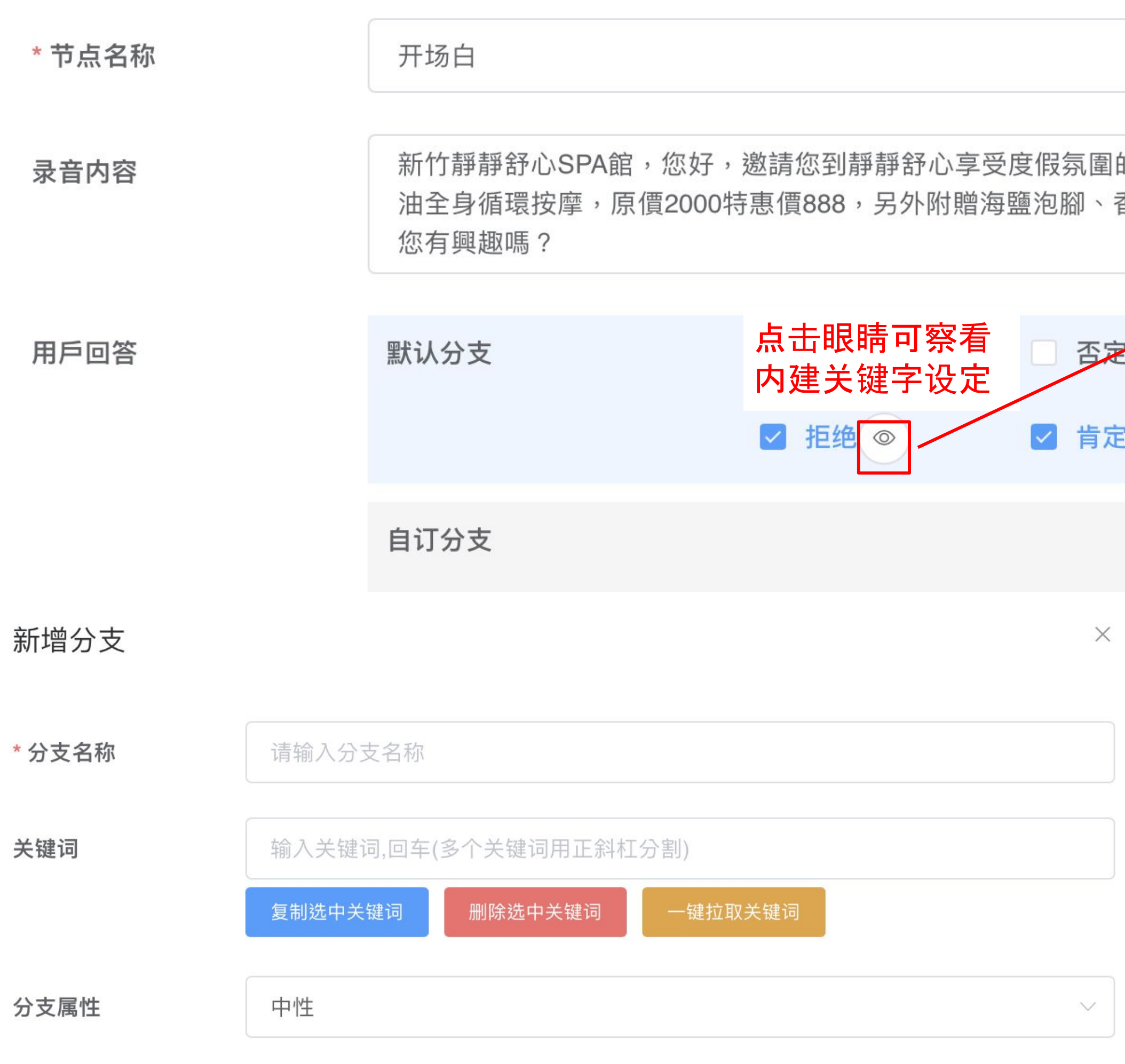

|                | 查看分支   |                                                             |   |
|----------------|--------|-------------------------------------------------------------|---|
|                | * 分支名稱 | 否定                                                          |   |
|                | 關鍵詞    | 輸入關鍵詞,回車(多個關鍵詞用正斜杠分割)                                       |   |
|                |        | 複製選中 <b>關鍵詞</b> 一鍵拉取關鍵詞                                     |   |
|                |        | 不是太清楚 不太清楚 不是很清楚 不是特别了解 不是很了解 不了解                           |   |
| 的SPA體調<br>香薰調理 |        | ^不知道\$ 不.*理解 不.*明白 (? 清)不清楚 (?<!做)不做 不同意 都不知道</th <th></th> |   |
|                |        | 不.*清楚 我没.?说过 我没.?说 没跟我说 怎么可能知道 怎么会知道 不知道                    |   |
|                |        | 哪里知道 怎么知道                                                   |   |
|                | 分支屬性   | 否定                                                          | ~ |
|                | 新增分支   | 默认分支或自定义分支择一使用                                              |   |
|                | 也可自訂義  | 分支                                                          |   |
|                |        |                                                             |   |
|                |        |                                                             |   |
|                |        |                                                             |   |
|                |        |                                                             |   |

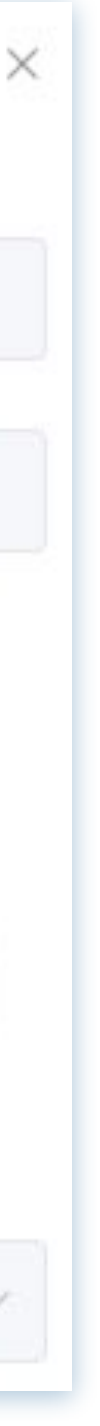

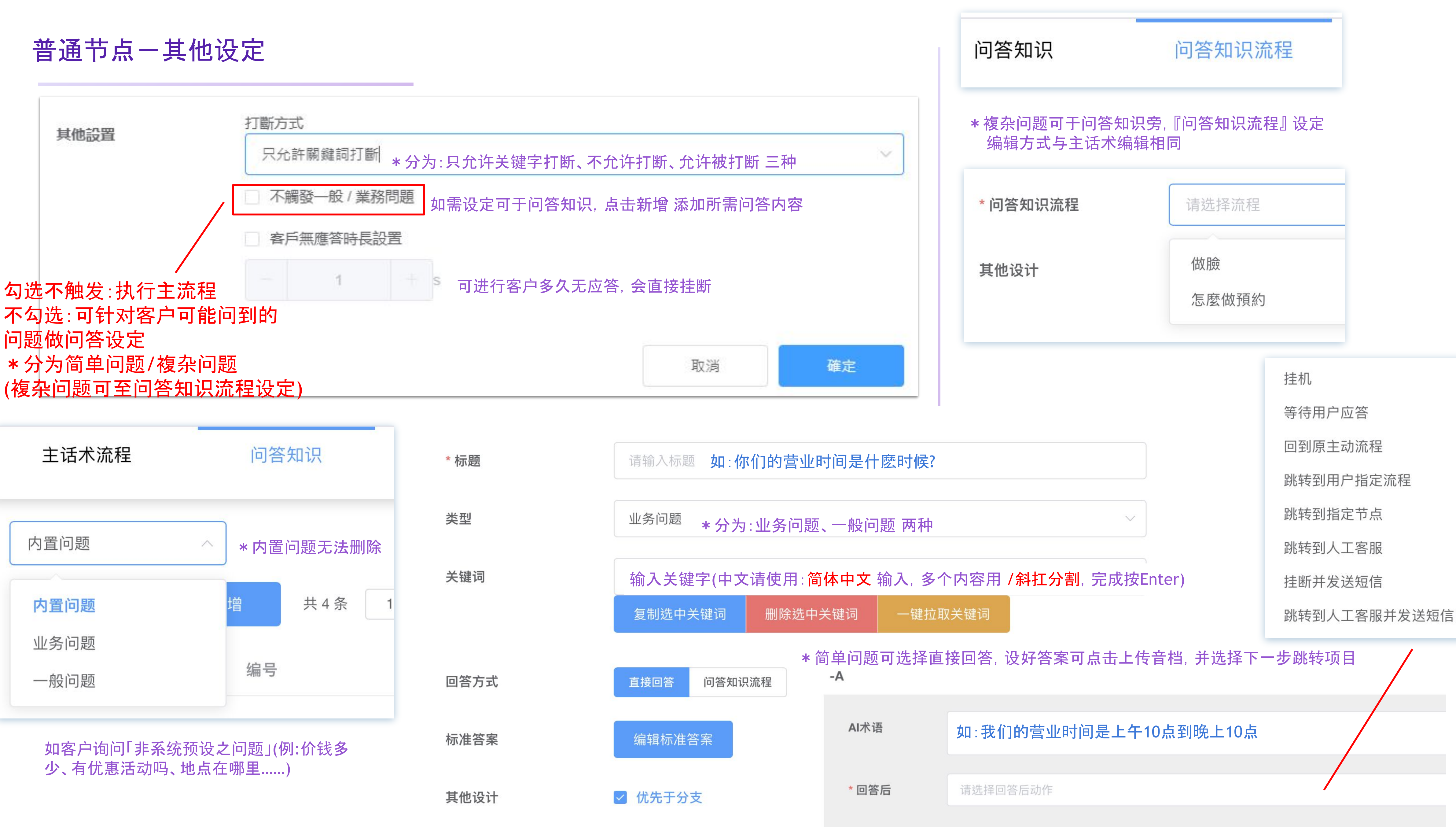

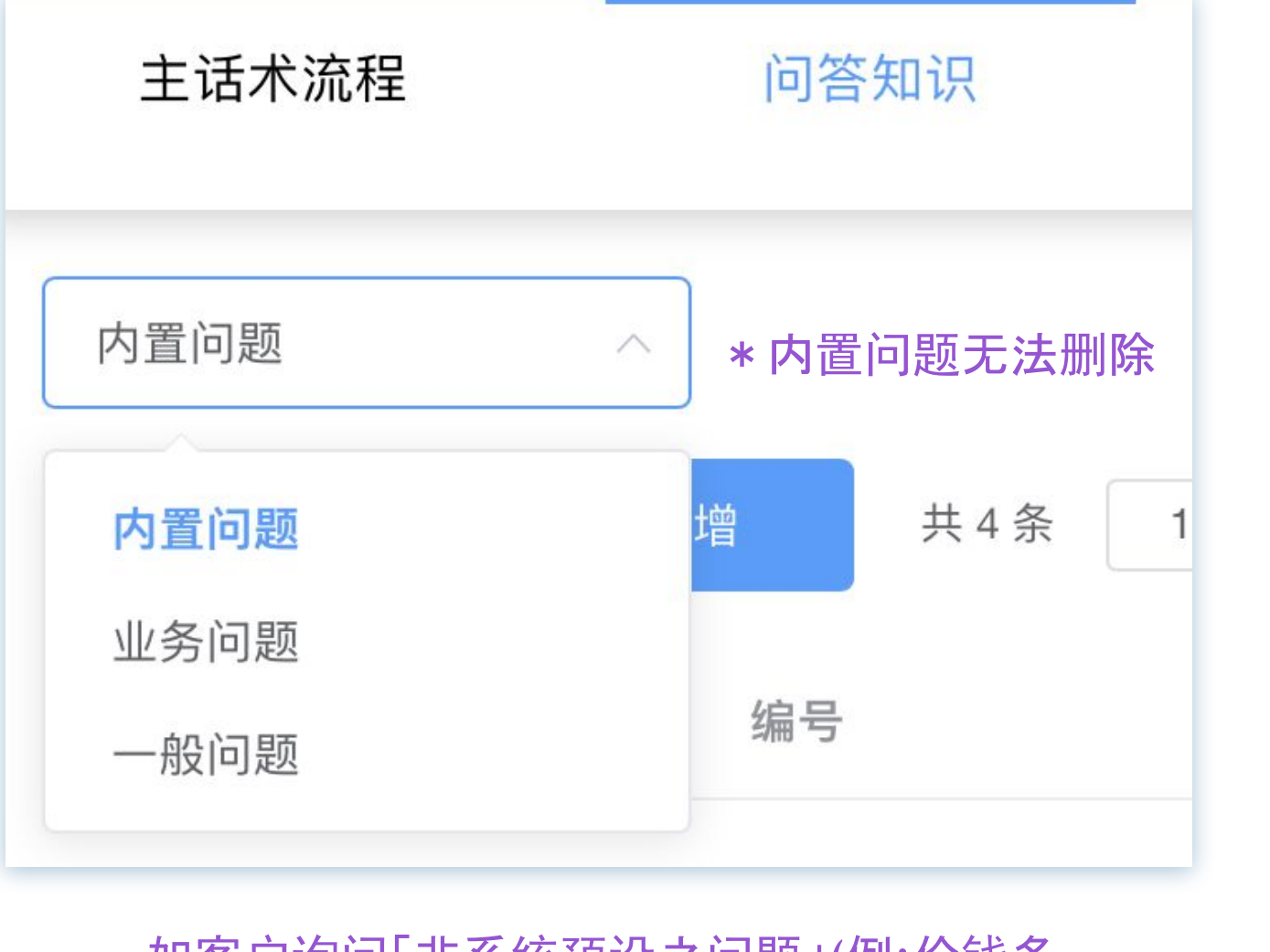

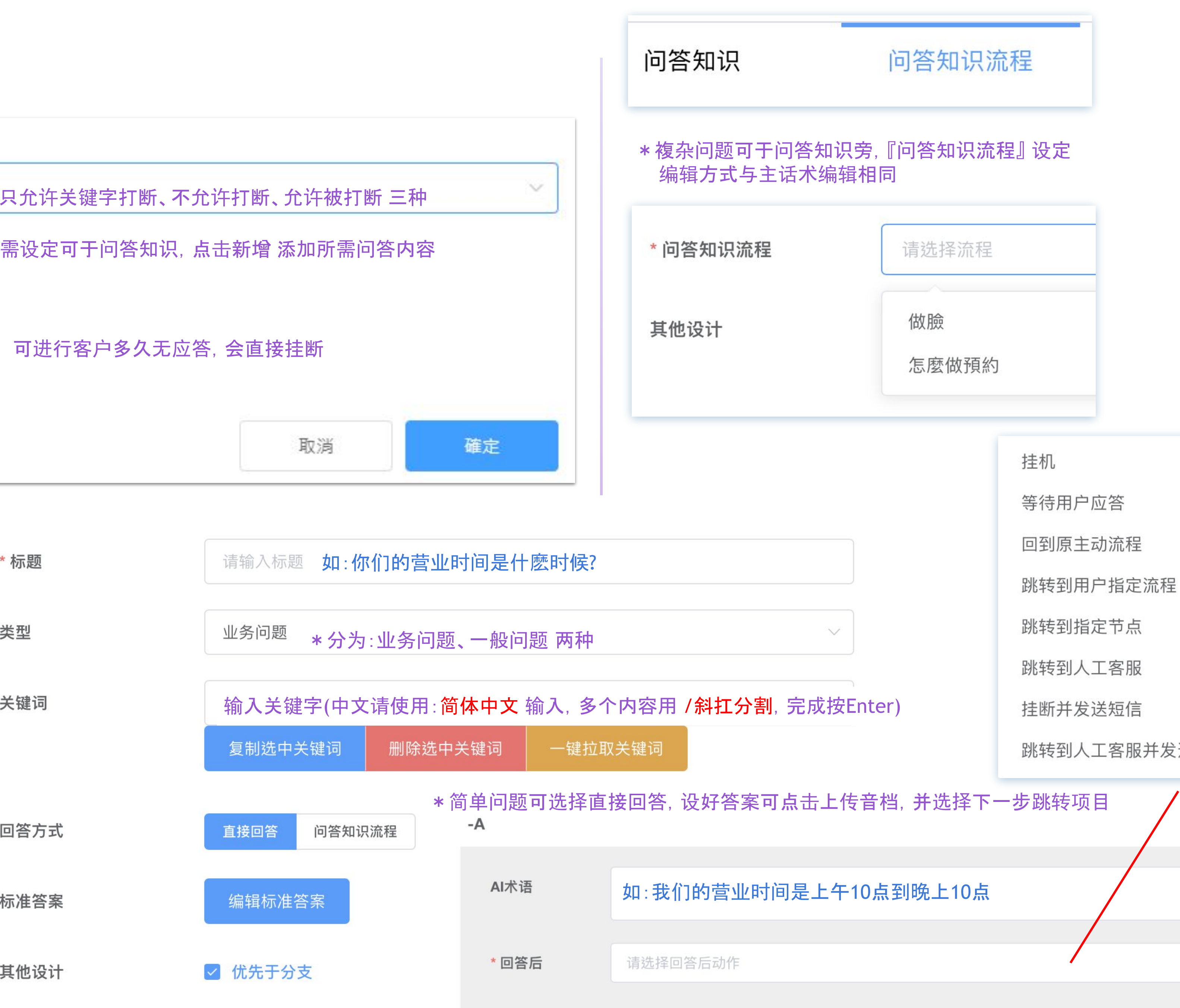

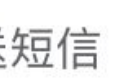

### 跳转节点说明

挂机

等待用户应答

回到原主动流程

跳转到用户指定流程

跳转到指定节点

跳转到人工客服

挂断并发送短信

跳转到人工客服并发送短信

### 跳转到原主动流程:有多流程下,第一个为主动流程

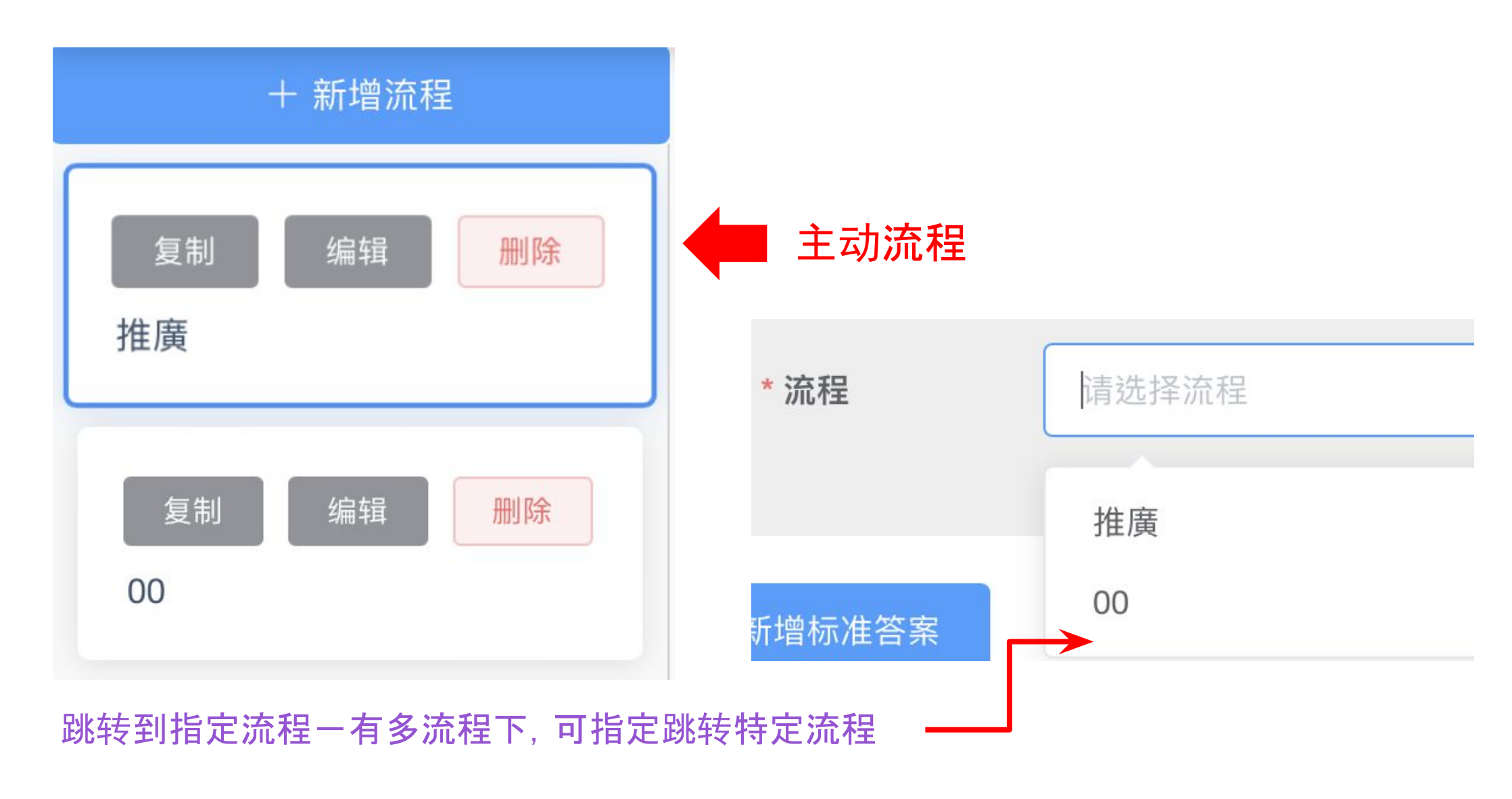

### 跳转到人工客服:确认分机人员在线

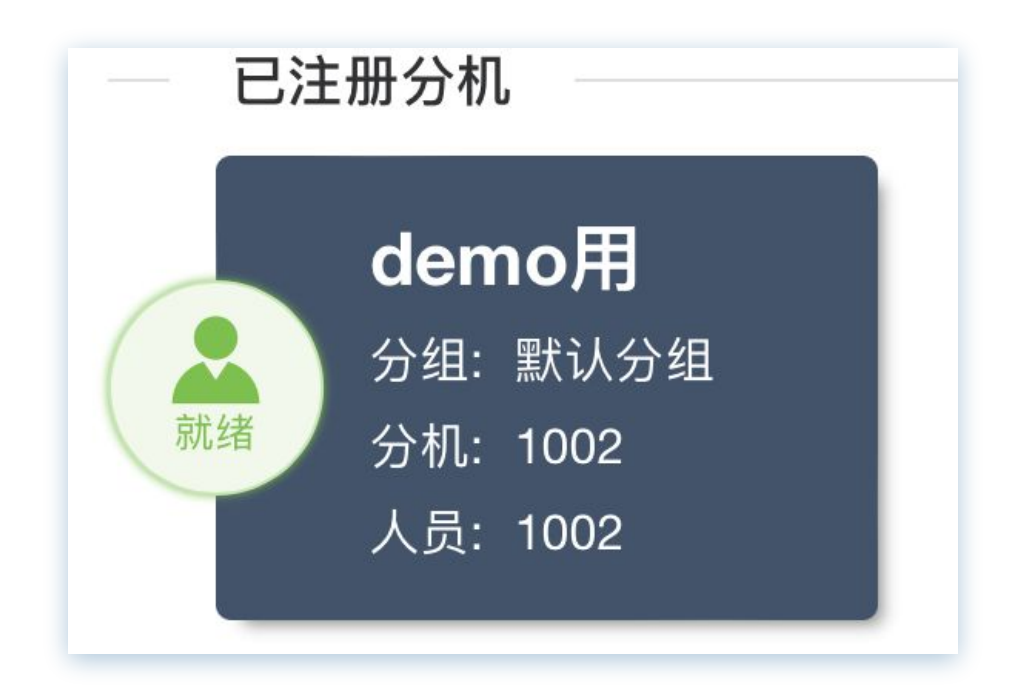

### 挂断并发送短信:

录音拨放完直接挂断,并发送模板短信(此功能需对接AboSEND短信平台)

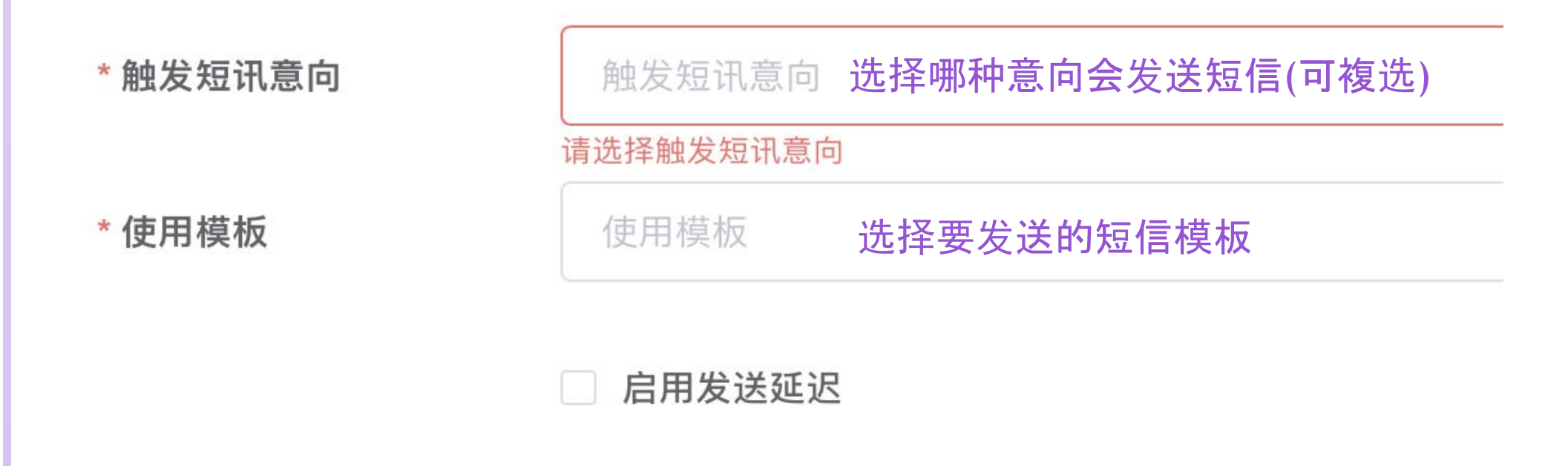

跳转到人工客服并发送短信: 转人工同时并发送模板短信(此功能需对接AboSEND短信平台)

\* 使用模板

使用模板 选择要发送的短信模板

.....

\_

### 跳转节点一挂断短信

- 1.联络客服申请AboSEND短信平台帐号
- 2.【AboSEND平台】首页点击API对接,可取得对接资讯

| API 对接 | 企业编号 |      |  |
|--------|------|------|--|
|        | 认证状态 | 认证通过 |  |
|        | MD5  |      |  |

### 3.回到语音平台-基础信息-机构管理-操作-短信参数 将对接资讯填入

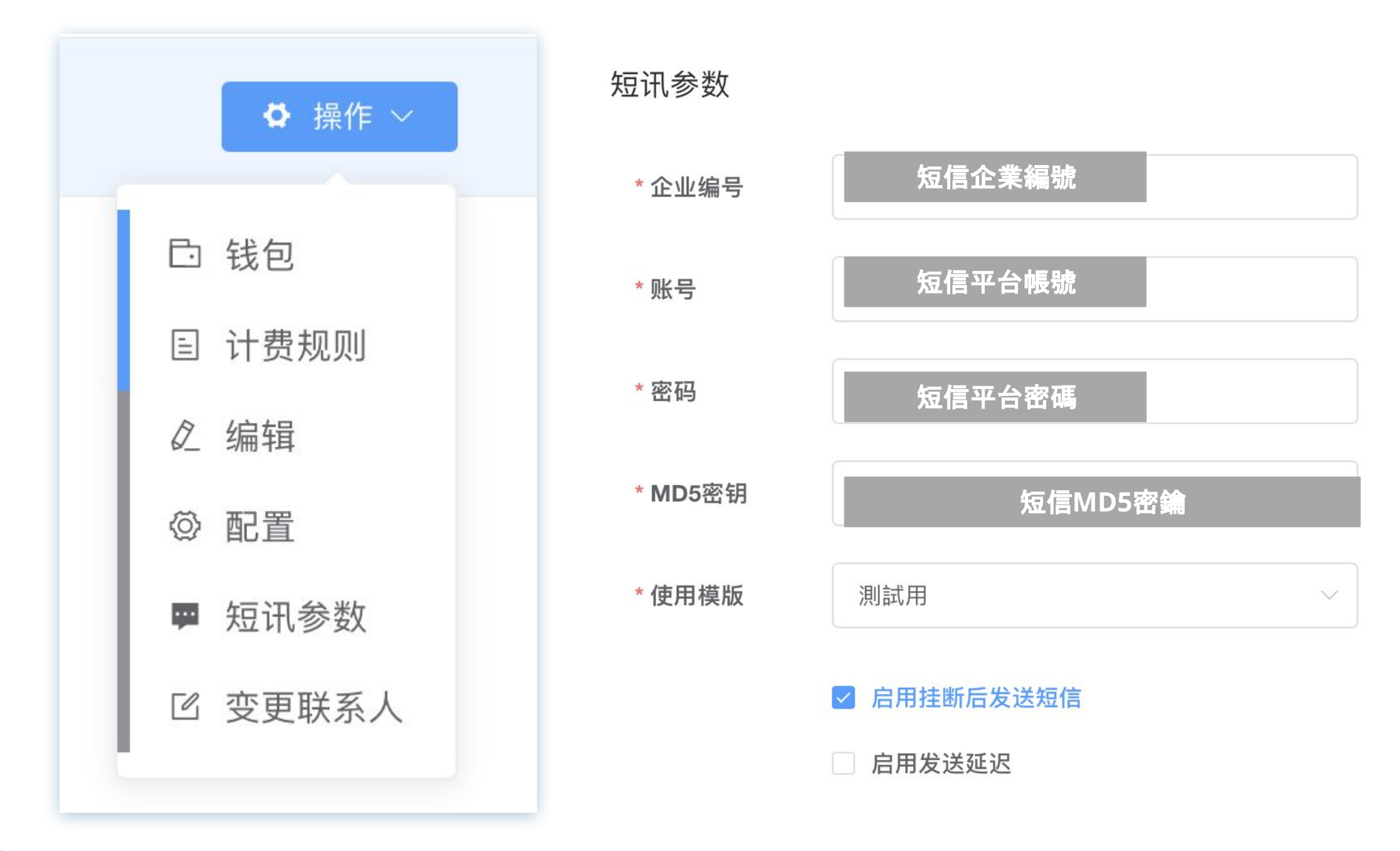

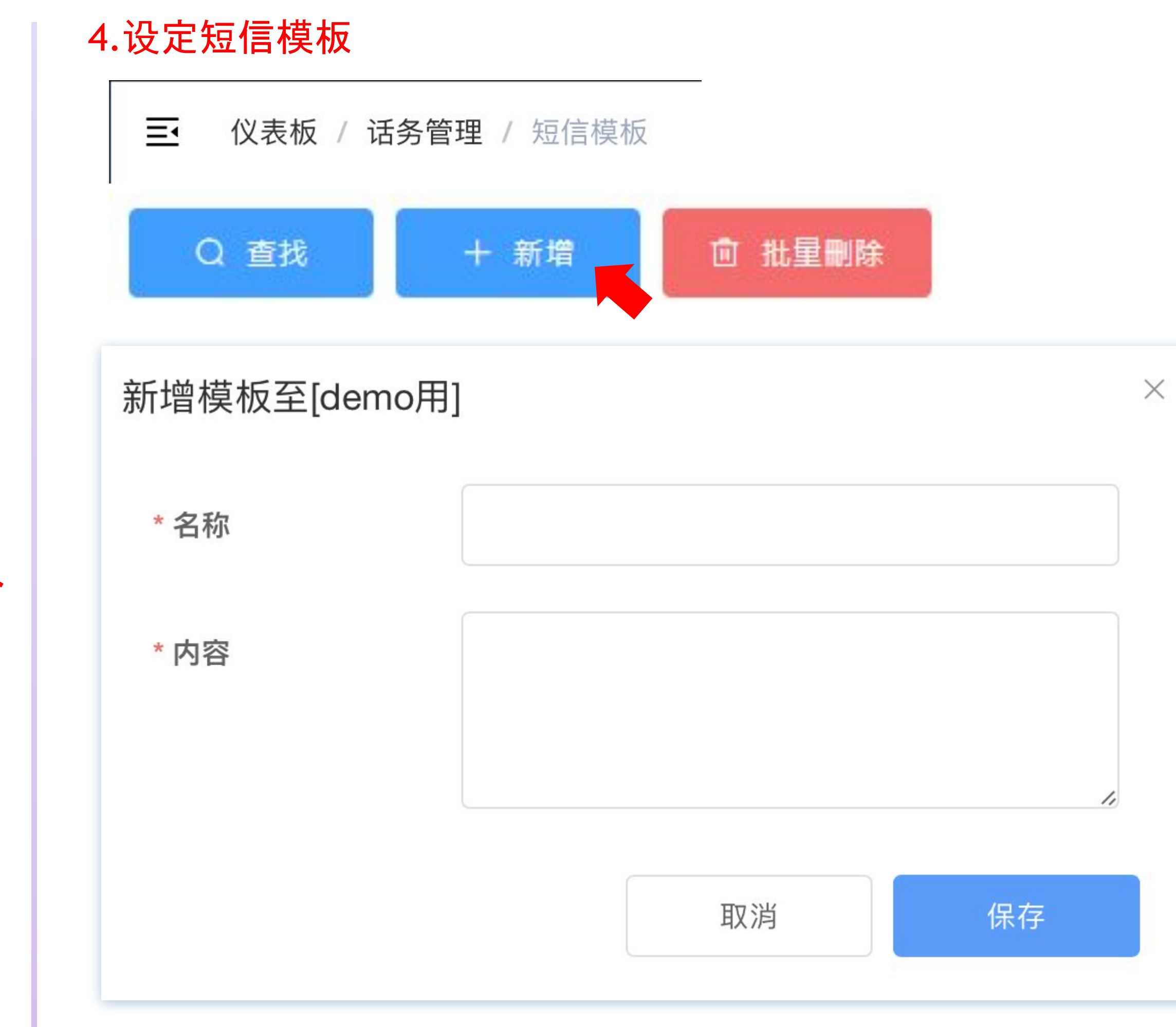

点击保存,完成审核后即可,在模板中选择短信模板进行发送

| 太昭回答状况条件对客户音 |                                 | 主话术流程                          | 问答知识         |
|--------------|---------------------------------|--------------------------------|--------------|
| 主流程完成度       | 主流程完成度:主<br>触发业务问题次<br>对话轮次:客户回 | Ξ流程进行的节点个<br>数:客户触发知识问<br>回答次数 | 数<br>答一业务问题次 |
| 触发业务问题次数     | 触发主流程节点                         | :触发到某节点即可                      | 分类意向         |
| 对话轮次         | 做臉                              |                                |              |
| 触发主流程节点      | 结束                              |                                |              |
| 触发问答知识       | 預約                              |                                |              |
| 通话时长         | 开场白                             |                                |              |
| 用户最后分支       | 身體                              |                                |              |
| 用户说话字数       | 触发知识问答:触                        | 虫发到某知识问答即                      | 可分类意向        |
| 快速挂断         | 630 Bcb                         |                                |              |
| 用户主动挂断       | 7545                            |                                |              |
| 触发分支属性次数     | 了具条门                            |                                |              |
| 触发——般问题次数    | 通话时长:通话和                        | 少数                             |              |

|   | 问答知识流程                                     | 个性化配置                                                             | 意向规则                                               | 训练测试                          | 发布审核  |
|---|--------------------------------------------|-------------------------------------------------------------------|----------------------------------------------------|-------------------------------|-------|
| ζ | 用户最后分<br>用户说话字<br>快速挂断:用<br>用户主动挂<br>触发分支属 | 支:判断最后分支制数:以用户说话字数<br>引户快速挂断的状况<br>断:录音未播完,用<br>性次数:针对分支制         | 大况为肯定、拒绝、否定<br>故来进行分类<br>了<br>户主动挂断<br>大况为肯定、拒绝、否定 | 2、中性、无响应来进行分<br>2、中性、无响应 总次数3 | ▶类    |
|   | [中] 一 十] 函<br>[主流和<br>[触发业到<br>不同判断        | 死火」下须两在乃<br><sup>淫</sup> 完成度] = 1<br>务问题次数] = 1<br><b>规则下只须个另</b> | 小有朱什子 刊 定                                          | 判定为该意向                        | 有兴趣   |
|   | [触发业务问                                     | 题次数] >= 2                                                         |                                                    |                               | 没兴趣   |
|   | [用户主动                                      | 挂断] = 是                                                           |                                                    |                               | 有兴趣   |
|   |                                            | 与B                                                                | SOT创建时所设定的                                         | <b>匀意向一致(参考第1</b> 8           | 3章投影片 |
|   |                                            |                                                                   |                                                    |                               |       |

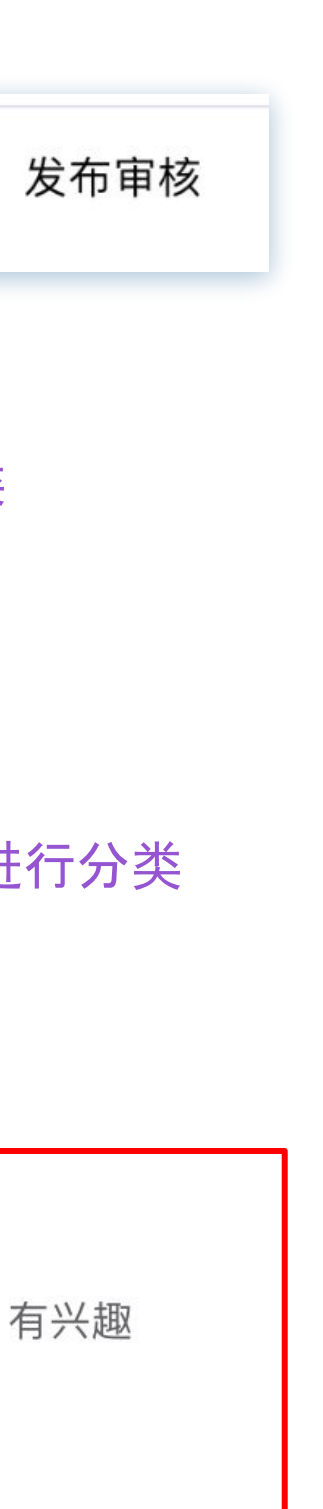

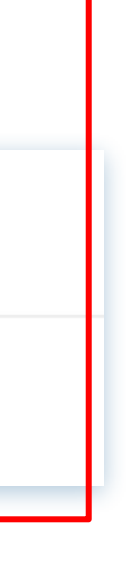

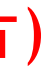

### 步骤5 训练测试

主要可分为两种:拨号测试、文本测试

|     |                                                                      | 文本测试                  | ×   |
|-----|----------------------------------------------------------------------|-----------------------|-----|
|     | 师                                                                    |                       |     |
|     | 剛剛聲音太小,可以再说<br>一遍吗?                                                  |                       |     |
|     |                                                                      |                       | #做臉 |
|     | <深層去角質臉部<br>滋潤護理>原價<br>\$3299特惠\$1299!僅限<br>100名,名額有限要搶要<br>快,您要預約嗎? |                       |     |
|     |                                                                      |                       | #肯定 |
|     | 請問您貴姓(停3)稍後我們<br>會安排專人為您處理                                           |                       |     |
| 意向名 | :(-)无对应意向规则, 结束时间                                                    | : 2023-08-15 12:52:06 |     |

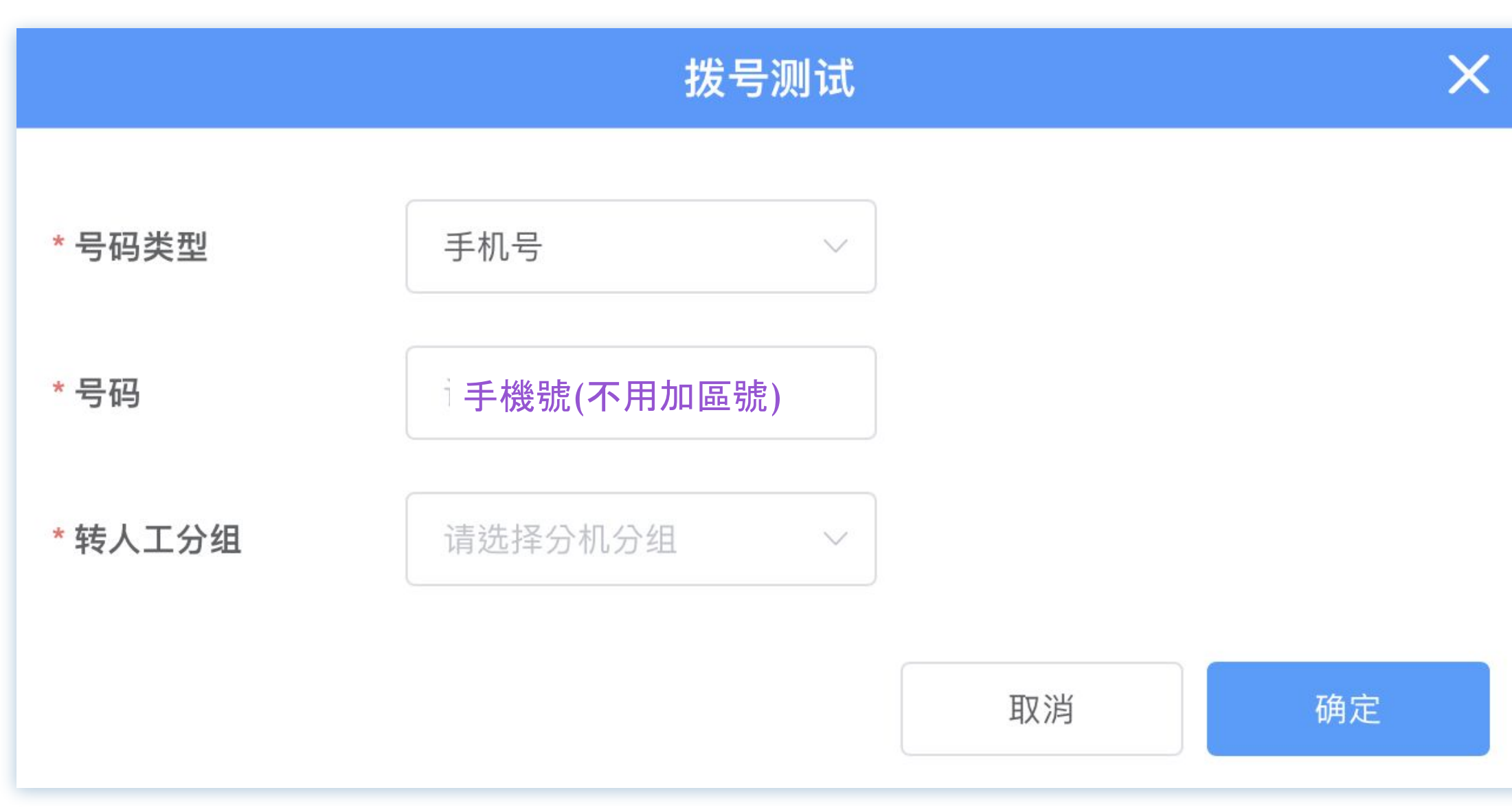

### 拨号测试(音档要上传):可检查语音关键字是否能正确触发, 及是否需新增关键字达到想要的效果

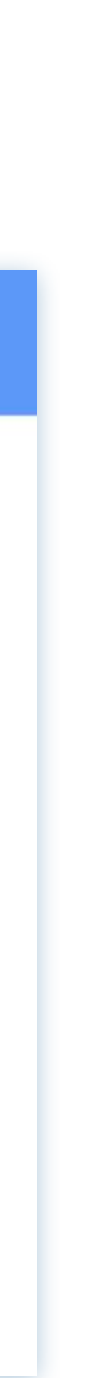

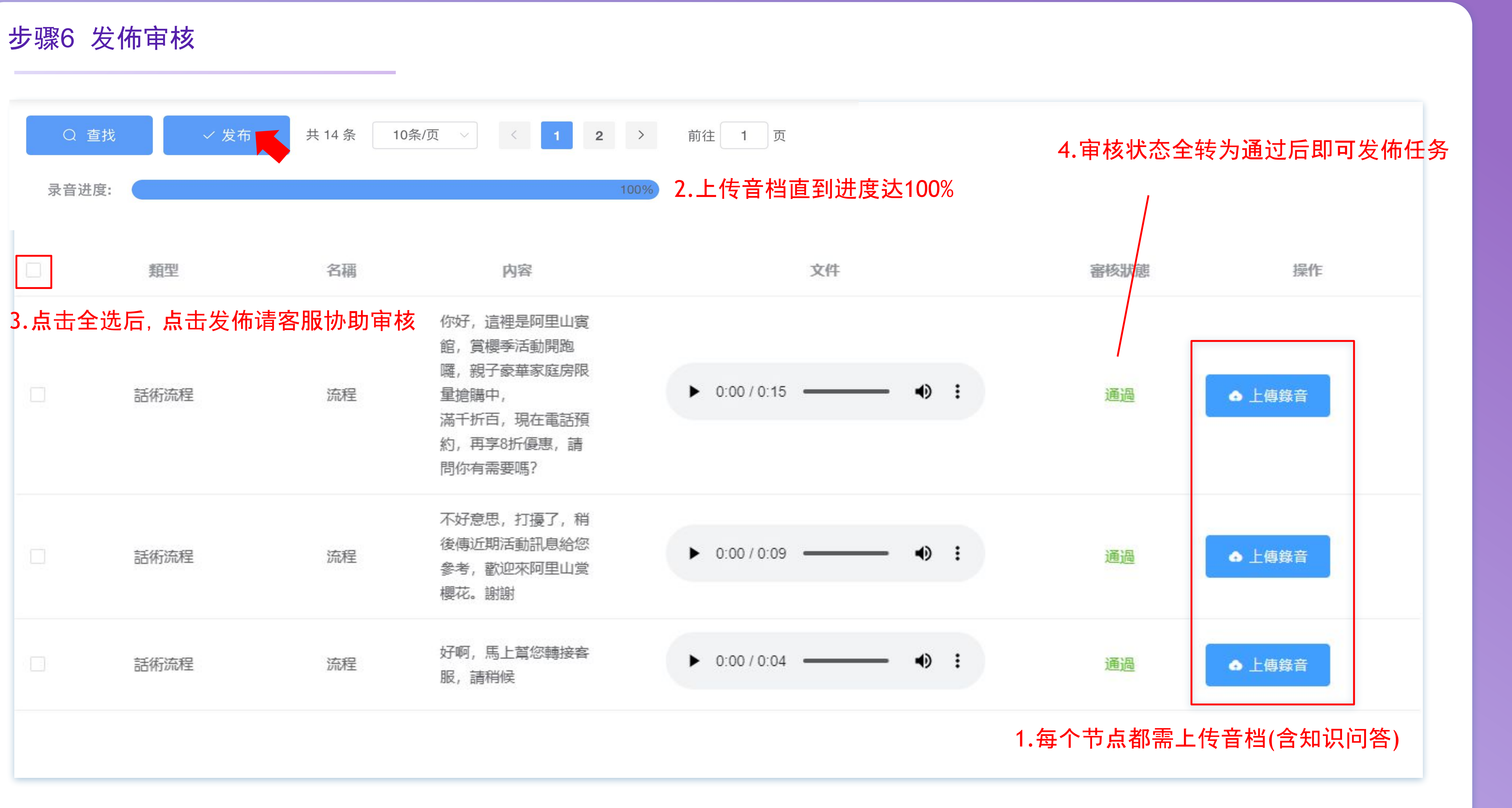

### 步骤7 发佈任务

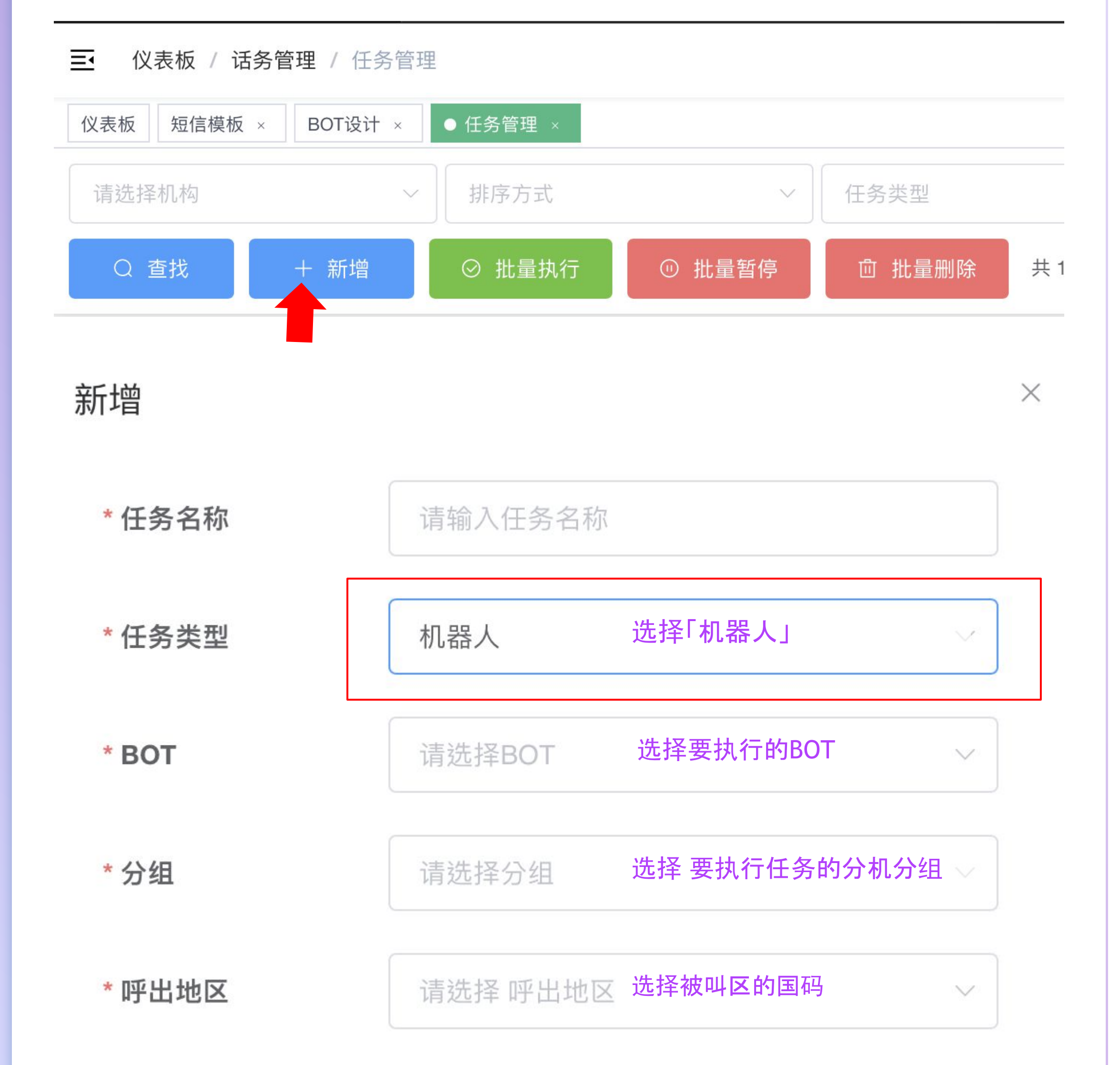

|     | xcel」档<br>行汇入 | 。<br>山档 才能进 | 导入号<br>或「txt | 导入号码    |                        | 目标号码 |
|-----|---------------|-------------|--------------|---------|------------------------|------|
|     | E             | D           | С            | B       | A                      |      |
|     |               |             |              | * [ / ] | 912345678              | 1    |
| 可加密 | 保留亏妈、个        | 、范例(        | 务亏码」导入       | ^  1± ŝ | 998765432              | 2    |
| ī   | 保留号码、不        | 、范例(档内只     | 务号码」导入       | *「任美    | 912345678<br>998765432 | 1 2  |

| *任务周期                                        | 星期一 🚿         | 星期二 ⊗ | 星期三 🚿    |        |
|----------------------------------------------|---------------|-------|----------|--------|
|                                              | 星期四 🛞         | 星期五 🛞 | 星期六 🛞    | $\sim$ |
|                                              | 星期日 🛞         |       |          |        |
|                                              |               |       |          |        |
| *任务开始时间                                      | L 00:00       |       |          |        |
|                                              |               |       |          |        |
| *任务结束时间                                      | L 24:00       |       |          |        |
|                                              |               |       |          |        |
| * 执行间隔                                       | _             | 5     | 5        | +      |
| 每通电话的间隔执行时间                                  | (秒数)          |       |          |        |
| 重呼次数                                         | _             | (     | )        | +      |
| 可针对没接听的号码再进行                                 | <b>「重新呼</b> 叫 |       |          |        |
| +来th ZT :屋                                   |               | ~     | <b>`</b> |        |
| <b>增                                    </b> | (音频           | (     | )        | +      |
|                                              |               |       |          |        |

# 通话及任务纪录查询操作

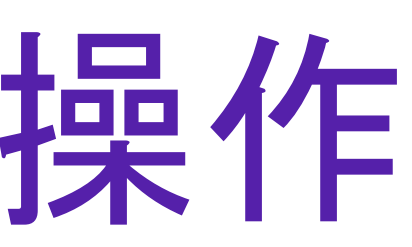

### 话务纪录

可查看即时话务状况、挂断状态、通话时长、费用及通话音档等

Ξ ( 仪表板 / 系统查询 / 话务记录

| 營運商 | 記錄狀態 | 時間                                                 | 掛斷狀兣 | 通話時長     | 費用   | 錄音                |
|-----|------|----------------------------------------------------|------|----------|------|-------------------|
| 其他  | 已結算  | 開始: 2023-08-10 14:34:23<br>結束: 2023-08-10 14:34:50 | 正常   | 00:00:27 | 0.06 | ▶ 0:00/0:26 → ♣ : |
| 其他  | 已完成  | 開始: 2023-08-10 14:34:38<br>結束: 2023-08-10 14:34:38 | 異常   | 00:00:00 | 0    | ▶ 0:00/0:00 → ♦ : |
| 其他  | 已結算  | 開始: 2023-08-10 14:26:55<br>結束: 2023-08-10 14:27:09 | 正常   | 00:00:14 | 0.03 | ▶ 0:00/0:14 → ● : |
| 其他  | 已完成  | 開始: 2023-08-10 14:27:03<br>結束: 2023-08-10 14:27:03 | 異常   | 00:00:00 | 0    | ▶ 0:00/0:00 • • • |

已結算

已结算状态才会进行计费

可查看三个月内拨打纪录, 音档部分仅留存7天;请做好留存动作

录音非即时生成的,需要一段时间

已完成任务纪录查询

可查看即时话务状况、挂断状态、通话时长、费用及通话音档等

### Ξ· 仪表板 / 话务管理 / 任务管理

| 仪表板 话务记录 | 丧 × 任务报表 × | ● 任务管理 × |        |               |  |
|----------|------------|----------|--------|---------------|--|
| 请选择机构    | ~          | 排序方式     | ~      | 任务类型          |  |
| Q 查找     | 十 新增       | ◎ 批量执行   | ◎ 批量暂停 | <b>向</b> 批量删除 |  |

| 機構        | 創建時間                | 名稱   | 分機分組 |
|-----------|---------------------|------|------|
| 名稱: demo用 | 2023-08-09 16:44:15 | 959* | 默认分组 |

| 仪表板 话务记录 → | 〈 任务报表 × | 任务管理 | × ● 明纟 | ⊞ ×    |    |     |    |
|------------|----------|------|--------|--------|----|-----|----|
| 状态         |          | 3.选  | 择意向 –  | 查找     | 即可 | 过滤订 | 亥意 |
| Q 查找       | ⊻ 导出     | 共2条  | 10条/页  | $\sim$ | <  | 1   | >  |

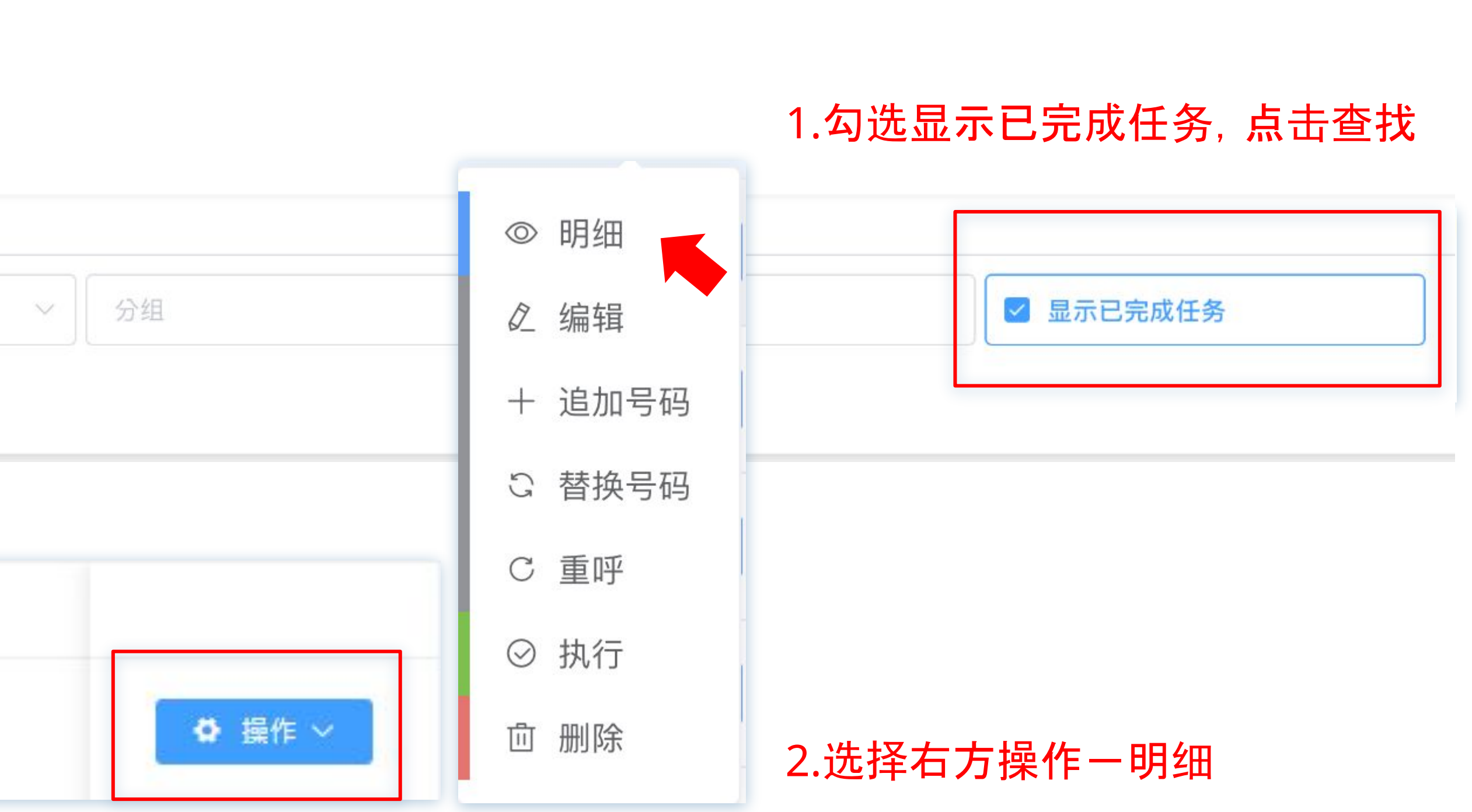

向度客户,点击导出可将资料导出为Excel档,没选择意向则是导出全部资料

| 前往 | 1 | 页 |
|----|---|---|
|    |   |   |